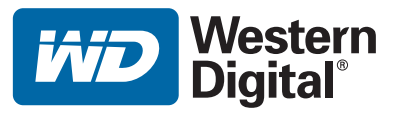

# **WD TV<sup>™</sup> Mini Media Player**

# Uživatelská příručka

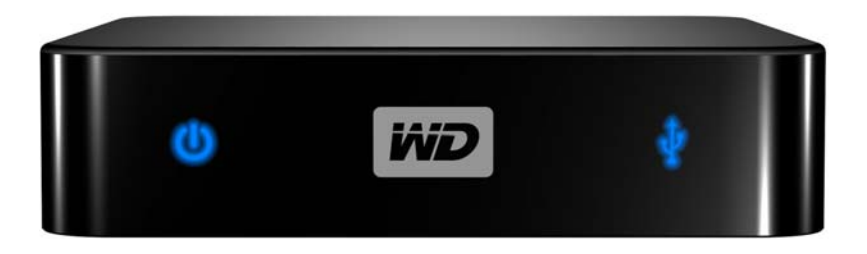

# Obsah

| 1 | Důležité informace pro uživatele 1                                                                                |
|---|----------------------------------------------------------------------------------------------------|
|   | Důležité bezpečnostní pokyny                                                                                      |
| 2 | Přehled produktu4                                                                                                 |
| 3 | Prvky a funkce6                                                                                                   |
|   | Funkce produktu       6         Připojení       7         Indikátory LED       8         Dálkové ovládání       9 |
| 4 | <br>Začínáme                                                                                                    |
|   | Obsah sady                                                                                                    |
| 5 | <br>Ovládání přístroje WD TV Mini Media Player 19                                                                 |
|   | Použití dálkového ovládání                                                                                        |
| 6 | Sledování videa                                                                                                   |
|   | Nahrávání videa                                                                                                   |

| 7  | Přehrávání hudby                 | 33 |
|----|----------------------------------|----|
|    | Přehrávání hudby                 | 33 |
|    | Ovládání přehrávání hudby        | 36 |
| 8  | Prohlížení fotografií            | 39 |
|    | Zobrazení fotografií             | 39 |
|    | Možnosti zobrazení fotografií    | 40 |
|    | Prezentace fotografií            | 42 |
| 9  | Nastavení a rozšířené funkce     | 45 |
|    | Ovládací tlačítka                | 46 |
|    | Dostupná nastavení               | 47 |
|    | Vyhledávání mediálních souborů   | 50 |
| 10 | Údržba systému                   | 53 |
|    | Aktualizace systémového firmware | 53 |
|    | Poradce při potížích             | 54 |
|    | Základní chybové zprávy          | 56 |
|    | Časté dotazy                     | 56 |
| 11 | Dodatek                          | 58 |
|    | Formáty souborů médií – video    | 58 |
|    | Shoda s předpisy                 | 60 |
|    | Informace o záruce               | 62 |

## Důležité informace pro uživatele

## Důležité bezpečnostní pokyny

Toto zařízení je navrženo a vyrobeno tak, aby zajistilo osobní bezpečnost. Nesprávným použitím se vystavujete riziku elektrického šoku nebo požáru. Těmto rizikům se vyhnete, pokud budete následovat pokyny k instalaci, použití a údržbě.

- Přečtěte si tyto pokyny.
- Uchovejte si tyto pokyny.
- Věnujte pozornost všem varováním.
- Dodržujte všechny uvedené pokyny.
- Nepoužívejte zařízení v blízkosti vody.
- Zařízení čistěte pouze pomocí suché látky.
- Nezakrývejte odvětrávací otvory. Nainstalujte zařízení podle pokynů výrobce.
- Neumisťujte zařízení v blízkosti tepelných zdrojů, např. radiátorů, výstupů teplovodů, kamen nebo dalších zařízení (včetně zesilovačů), které vytvářejí teplo.
- Nepodceňujte bezpečnostní význam polarizované vidlice nebo vidlice s ochranným kontaktem. Polarizovaná vidlice má dva kolíky, přičemž jeden je širší. Vidlice s ochranným kontaktem má dva kolíky a jeden uzemňovací kolík. Širší nebo uzemňovací kolík zajišťují vaši bezpečnost. Pokud poskytnutá vidlice nekoresponduje se zásuvkou, poraďte se s elektrotechnikem ohledně výměny nevyhovující zásuvky.
- Zajistěte, aby se přes napájecí kabel nepřecházelo a aby nebyl stlačen, zejména u zástrček, zásuvek, a v místě vyústění ze zařízení.
- Používejte pouze příslušenství předepsané výrobcem.
- Během bouřky a při dlouhodobém nepoužívání zařízení odpojte.
- Veškeré opravy svěřte odbornému servisu. Oprava je nutná v případě jakéhokoli poškození zařízení, např. je-li napájecí kabel nebo vidlice poškozena, výrobek se dostal do styku s tekutinou, do zařízení se dostaly cizorodé předměty, zařízení bylo vystaveno dešti nebo vlhkosti, nefunguje správně nebo spadl na zem.
- Čtěte pozorně a následujte pokyny uvedené v Rychlém průvodci instalací a Uživatelské příručce.
- Nepoužívejte zařízení mimo teplotní rozmezí 5 °C 35 °C (41 °F 95 °F).
- Netřeste zařízením a dejte pozor, aby neupadlo na zem.
- Pokud je zařízení zapnuto, nepohybujte s ním.
- Napájecí kabely by měly být umístěny tak, aby se přes ně nepřecházelo a aby nebyly stlačeny předměty umístěnými nad nimi nebo proti nim.
- Nepřetěžujte zásuvky ve zdi.

Chcete-li získat více informací, navštivte webové stránky www.wdc.com.

### Servis a podpora společnosti WD

Setkáte-li se s nějakými problémy, před vrácením produktu nám dejte příležitost je opravit. Většinu dotazů na technickou podporu lze zodpovědět prostřednictvím naší databáze znalostí nebo e-mailové podpory na stránkách *support.wdc.com*. Pokud odpověď není dostupná nebo dáváte přednost osobnímu kontaktu, kontaktujte společnost WD na jednom z níže uvedených telefonních čísel.

Produkt je dodáván s 30denní bezplatnou telefonickou podporou během záručního období. Toto 30denní období začíná datem prvního telefonického kontaktu s technickou podporou. E-mailová podpora je zdarma během celého záručního období a k dispozici je i naše rozsáhlá znalostní databáze. Chcete-li, abychom vás mohli informovat o nových funkcích a službách, zaregistrujte si svůj produkt online na adrese *https://www.wdc.com/register*.

#### Přístup k online podpoře

Navštivte webové stránky naší podpory na adrese *support.wdc.com* a můžete si vybrat z těchto témat:

- Downloads (Stahování) Odtud si můžete stáhnout ovladače, software a aktualizace pro svůj produkt Western Digital.
- **Registration** (Registrace) Zaregistrujte svůj výrobek Western Digital a získejte nejnovější aktualizace a speciální nabídky.
- Warranty & RMA Services (Služby spojené se zárukou a RMA) Získejte záruku, náhradu produktu (RMA), stav RMA a informace o obnově dat.
- Knowledge Base (Databáze znalostí) Prohledávání pomocí klíčového slova, fráze nebo identifikátoru odpovědi.
- Installation (Instalace) Získejte online nápovědu k instalaci produktu či softwaru Western Digital.

#### Kontaktování technické podpory společnosti WD

Při kontaktování podpory společnosti WD mějte k dispozici sériové číslo svého produktu WD, verzi systémového firmwaru a softwaru.

| Severní Amerika     |                  | Asie/Tichomoří |                                                                               |
|---------------------|------------------|----------------|-------------------------------------------------------------------------------|
| Angličtina          | 800.ASK.4WDC     | Austrálie      | 1 800 42 9861                                                                 |
|                     | (800.275.4932)   | Čína           | 800 820 6682/+65 62430496                                                     |
| Španělština         | 800.832.4778     | Hong Kong      | +800 6008 6008                                                                |
|                     |                  | Indie          | 1 800 11 9393 (MNTL)/1 800 200 5789 (Reliance)<br>011 26384700 (Hlavní linka) |
| Evropa (bezplatně)* | 00800 ASK4 WDEU  | Indonésie      | +803 852 9439                                                                 |
|                     | (00800 27549338) | Japonsko       | 00 531 650442                                                                 |
|                     |                  | Korea          | 02 719-3240                                                                   |
| Evropa              | +31 880062100    | Malajsie       | +800 6008 6008/1 800 88 1908/<br>+65 62430496                                 |
| Střední východ      | +31 880062100    | Filipíny       | 1 800 1441 0159                                                               |
| Afrika              | +31 880062100    | Singapur       | +800 6008 6008/+800 608 6008/<br>+65 62430496                                 |
|                     |                  | Tchaj-wan      | +800 6008 6008/+65 62430496                                                   |
|                     |                  |                |                                                                               |

\* Číslo pro bezplatné volání lze použít v těchto zemích: Rakousko, Belgie, Dánsko, Francie, Německo, Irsko, Itálie, Nizozemsko, Norsko, Španělsko, Švédsko, Švýcarsko, Anglie.

Western Digital 20511 Lake Forest Drive Lake Forest, California 92630 U.S.A.

## Zaznamenání informací o produktu WD

Do následující tabulky zapište sériové číslo a číslo modelu nového produktu WD. Tyto informace naleznete na spodní straně zařízení. Poznamenejte si také číslo zařízení. Tyto informace mohou být vyžádány technickou podporou.

| Sériové číslo:                 |
|--------------------------------|
| Číslo modelu:                  |
| Datum prodeje:                 |
| Poznámky o systému a softwaru: |
|                                |
|                                |
|                                |
|                                |

## Registrace produktu WD

Váš produkt WD obsahuje v rámci příslušné záruční doby produktu 30 denní bezplatnou technickou podporu. 30 denní období začíná datem prvního telefonického kontaktu s technickou podporou. Zaregistrujte svůj produkt na webové stránce *register.wdc.com*.

## Příslušenství

Pro uživatele v USA je další příslušenství k přístroji WD TV Mini Media Player k dispozici na adrese *shopwd.com*. Pro uživatele mimo USA je určen web *support.wdc.com*.

# 2

# Přehled produktu

Děkujeme vám, že jste zakoupili přístroj WD TV Mini Media Player. Tato uživatelská příručka obsahuje podrobné pokyny k instalaci a používání vašeho přístroje. Nejnovější informace o produktech WD a novinky naleznete na našich webových stránkách na adrese *www.westerndigital.com*.

Přístroj WD TV<sup>™</sup> Mini je cenově dostupné zařízení pro sledování digitálních médií v TV. Jednoduše připojte přenosný pevný disk WD My Passport nebo podobný USB disk a přehrávejte filmy, hudbu a fotografe v široké škále formátů souborů včetně formátu Real Media (RMVB). Neexistuje žádné omezení velikosti kolekce médií; chcete-li víc filmů, jednoduše přidejte další disky. Podporuje přehrávání videa v kvalitě DVD. Spolupracuje také s nejoblíbenějšími USB disky, digitálními fotoaparáty a kamerami.

Konektor USB se používá pro připojení velkokapacitních úložných USB zařízení, například přenosného disku My Passport nebo externího disku My Book.

Pomocí dálkového ovládání můžete rychle procházet médii a konfigurovat nastavení.

#### Rozšířené možnosti navigace zahrnují:

- Zobrazení miniatur a seznamu procházejte obsah knihovny médií podle názvů souborů, miniatur fotografií, obalů alb nebo náhledů filmů.
- Hledání hledat lze podle úplného nebo částečného názvu souboru.

#### Zobrazení fotografií:

- · Vytvářejte vlastní prezentace s různými přechody
- Zvětšit, posunout, opakování, náhodné přehrávání a otáčení

#### Sledování filmů:

- Převinout vpřed, převinout zpět, předchozí, další, pozastavit, opakování, náhodné přehrávání a zoom
- zobrazit titulky
- Zobrazení nabídky videa (pokud to formát souboru podporuje)
- Náhled videa (pokud to formát souboru podporuje)

#### Přehrávání hudby:

- Převinout vpřed, převinout zpět, pozastavit, opakování a náhodné přehrávání
- Zobrazit obal alba

#### Správa souborů:

- Zobrazení všech souborů současně
- Kopírování a odstraňování souborů přímo v TV

#### Další funkce:

- Přehrávání formátu Real Media (RMVB)
- Dekódování kvality DVD s rozlišením 480 a zvětšení až na 1080i
- Snadné a rychlé zapojení
- Podpora běžných formátů médií
- Podpora metadat
- Podpora miniatur

- Souhrnné zobrazení hudby, fotografií a videí
- Kompozitní a komponentní video výstupy
- Audio výstup Toslink (optický)
- Podporované souborové systémy zařízení USB FAT32, NTFS, HFS+ (bez protokolování)

# 3

# Prvky a funkce

## Funkce produktu

#### Rozhraní audio/video

- Kompozitní rozhraní (RCA žlutá/bílá/červená na mini konektor typu jack) pro analogové AV připojení.
- Komponentní video spojení (YPbPr na mini konektor typu jack) pro analogové video spojení.
- Audio Toslink (optické) pro hi-fi digitální audio.
- Rozlišení výstupu videa zahrnuje 480i a 576i (kompozitní a komponentní rozhraní) nebo 480p, 576p, 720p a 1080i (komponentní rozhraní).
- Stereo nebo vícekanálový digitální výstup pro prostorový zvuk (pouze můstek).

#### Přehrávání obsahu

Přístroj WD TV Mini Media Player může přehrávat několik rozdílných typů víceformátových souborů. Seznam podporovaných formátů naleznete v části "Formáty souborů médií – video" na stránce 58.

#### Podpora snadného spuštění pomocí USB 2.0

- USB paměťové úložiště s USB konektorem
- Přenosné přehrávače médií s USB konektorem
- Digitální kamery s USB konektorem

\*Seznam otestovaných a kompatibilních zařízení USB naleznete v naší znalostní databázi v článku č. 2581 na stránkách *support.wdc.com*.

#### Podporované systémy souborů úložiště USB

- NTFS
- FAT/FAT32
- HFS+

Informace o tom, jak zakázat Protokolování, naleznete v naší znalostní databázi v článku č. 2615 na stránkách *support.wdc.com*.

# Připojení

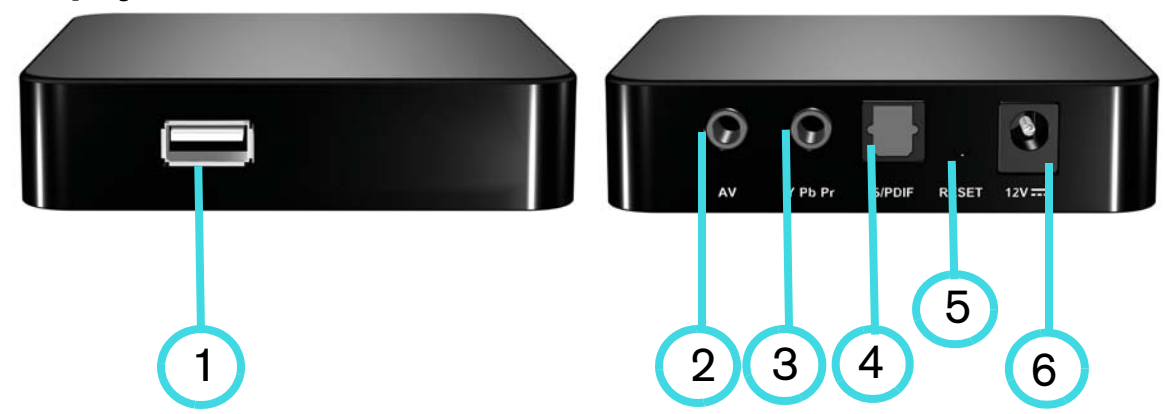

|   | Položka | Komponenta                            | Popis                                                                                                    |
|---|---------|---------------------------------------|----------------------------------------------------------------------------------------------------|
| - | 1       | Konektor USB                          | Podporuje připojení odnímatelných úložných zařízení,<br>přenosných přehrávačů a digitálních kamer ke<br>konektorům USB.                                                                                                    |
|   | 2       | Kompozitní analogové<br>video a audio | Připojení k televizním analogovým video a audio<br>konektorům typu jack. Použijte adaptér pro redukci<br>z mini-zásuvky na kompozitní konektor typu jack<br>dodávaný se zařízením.                                                                                                    |
|   | 3       | YPbPr analogové<br>komponentní video  | Připojení k televizním analogovým video YPbPr konektorům<br>typu jack. Použijte adaptér pro redukci z mini-zásuvky na<br>YPbPr konektor typu jack dodávaný se zařízením.<br><b>Poznámka</b> : Platí pouze pro video připojení. Audio je nutné<br>připojit přes konektor Toslink (optický) nebo použít audio<br>konektory typu jack (červený a bílý) kompozitního spojení. |
|   | 4       | Audio konektor Toslink<br>(optický)   | Připojení k přijímači AV (kabely TOSLINK jsou prodávány samostatně)                                                                                                    |
|   | 5       | Resetujte spínač                      | Obnovte výchozí nastavení přehrávače media player<br>(použijte ostrou jehlu nebo konec roztáhnuté kancelářské<br>sponky)                                                                                                    |
|   | 6       | Napájecí konektor                     | Připojení kabelu napájení                                                                                                    |

## Indikátory LED

| ¢   | iñiD | • | I |
|-----|------|---|---|
|     |      |   |   |
| 1 2 |      | 3 |   |

| Položka | Komponenta               | Popis                                                                                                    |
|---------|--------------------------|----------------------------------------------------------------------------------------------------|
| 1       | Indikátor LED<br>provozu | <ul> <li>Zapnuto (modrá) – Napájecí kabel je připojen a zařízení je zapnuto.</li> <li>Vypnuto – Přístroj je v úsporném režimu nebo je napájecí kabel odpojen.</li> </ul>                                                              |
| 2       | Infračervený<br>přijímač | <ul> <li>Přijímá signály z dálkového ovládání. Namiřte konec<br/>dálkového ovládání na přijímač infračerveného signálu<br/>a ujistěte se, že mezi nimi není žádná překážka.</li> </ul>                                                |
| 3       | Indikátor LED<br>stavu   | <ul> <li>Zapnuto (modrá) – Zařízení USB je právě v činnosti<br/>a přehrávač media player je v klidovém režimu.</li> <li>Vypnuto – Zařízení USB není připojeno.</li> <li>Blikání – Vyhledává média z úložného zařízení USB.</li> </ul> |

### Dálkové ovládání

- 1. Přenašeč infračerveného signálu
- 2. HOME (Výchozí)
- 3. POWER (Napájení)
- 4. Ovládací tlačítka
- 5. ENTER (Potvrdit)
- 6. STOP (Zastavit)
- 7. BACK (Zpět)
- 8. REV (Převinout zpět)
- 9. PREV (Předchozí stopa)
- 10. SEARCH (Hledat)
- 11. OPTION (Volba)
- 12. PAUSE/PLAY (Pozastavit/přehrát)
- 13. FF (Převinout vpřed)
- 14. NEXT (Další stopa)
- 15. EJECT (Vysunout bezpečné odebrání úložného systému)

Poznámka: Bližší informace naleznete v části "Použití dálkového ovládání" na stránce 19.

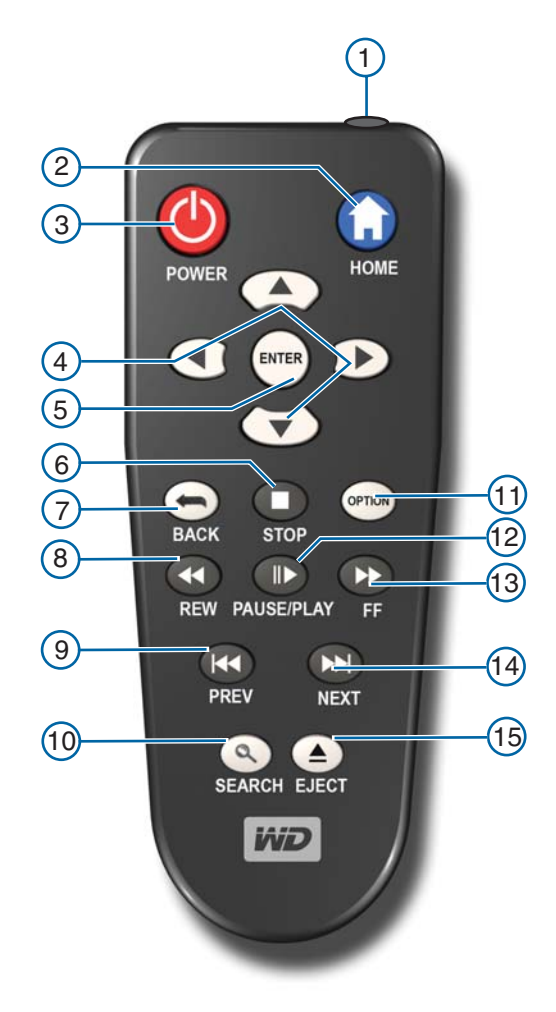

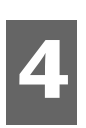

# Začínáme

## **Obsah sady**

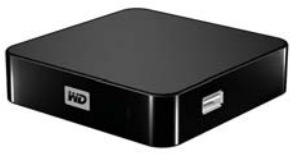

WD TV Mini Media Player

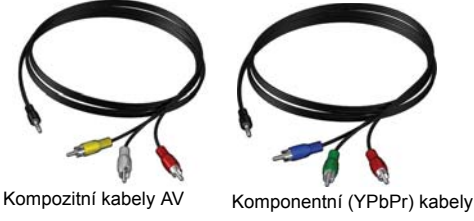

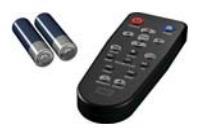

Adaptér napájení

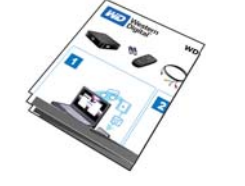

Rychlý průvodce instalací

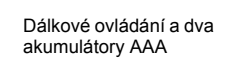

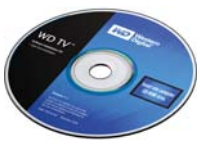

Disk CD s dokumentací a softwarem

## Požadavky pro instalaci

- Běžný televizor nebo televizor s vysokým rozlišením HD s komponentním nebo kompozitním audio/video vstupem
- USB paměťové úložiště s USB konektorem 2.0

Volitelné: Stereofonní nebo AV přijímač s digitálním optickým kabelem (Toslink).

## Postup instalace

Postup instalace přehrávače media player je popsán níže:

- 1. Přeneste obsah z počítače na úložné zařízení USB.
- 2. Připojte přehrávač media player k vašemu televizoru nebo k jednotce zábavy prostřednictvím volby požadovaného rozhraní.
- 3. Připojte napájecí kabel.
- 4. Vložte akumulátory do dálkového ovládání.
- 5. Připojte zařízení USB, které obsahuje požadované soubory.

#### Krok 1 – Nahrávání obsahu na zařízení USB

Převeďte své oblíbené soubory z vašeho počítače na externí jednotku USB, např. My Passport<sup>™</sup> nebo My Book<sup>®</sup> (externí jednotky USB ani podstavec nejsou součástí balení).

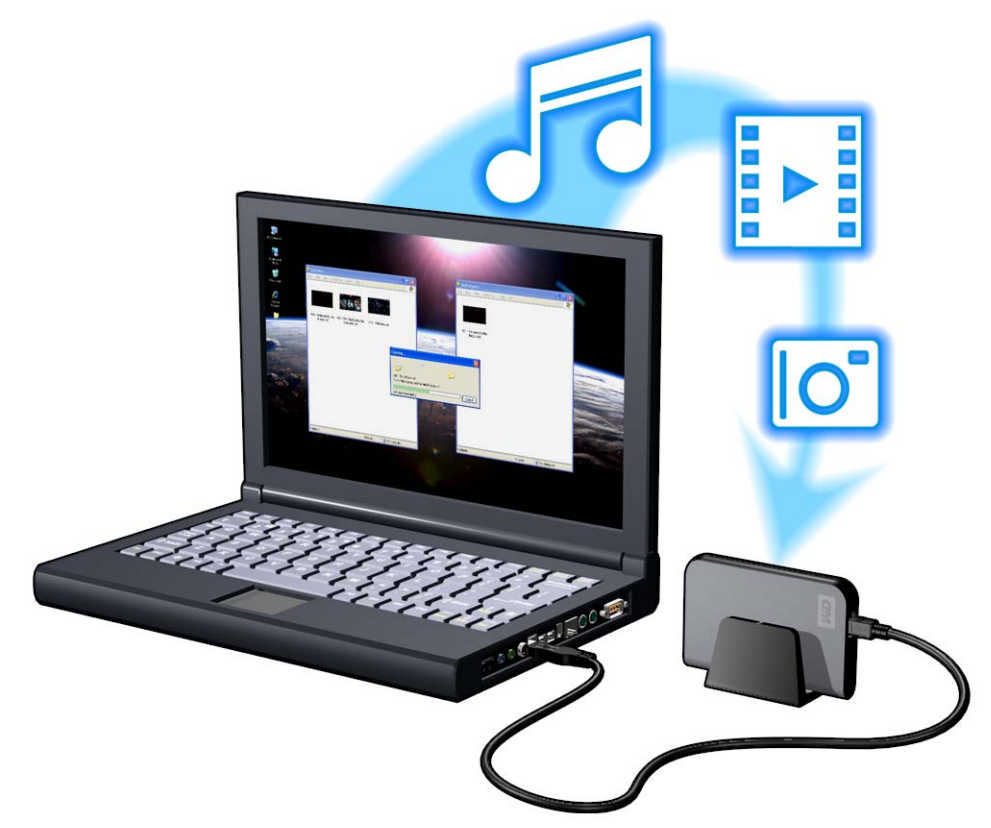

#### Krok 2 – Připojení napájecího kabelu

1. Připojte napájecí svorku k vidlici napájecího kabelu.

Napájecí adaptér se liší v závislosti na lokalitě. Na některých místech není napájecí svorka nutná. Jednotky, které se prodávají v těchto zemích, mají pevnou napájecí vidlici. Viz níže uvedená ilustrace.

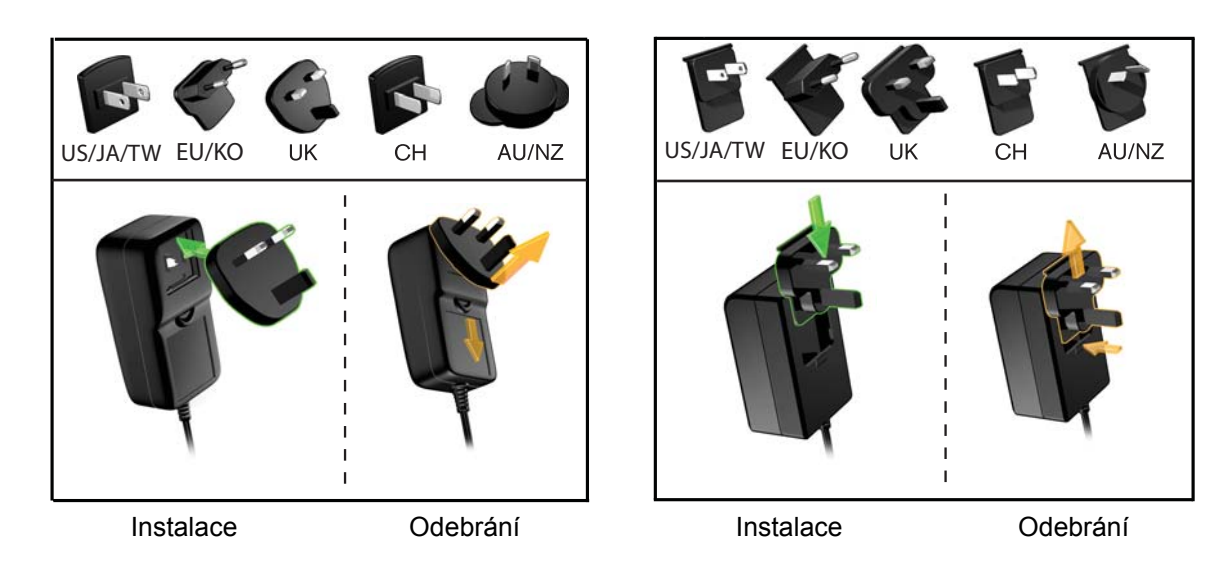

2. Připojte napájecí kabel k DC konektoru přehrávače media player a poté zapojte opačný konec do elektrické zásuvky. Přehrávač media player se automaticky zapne.

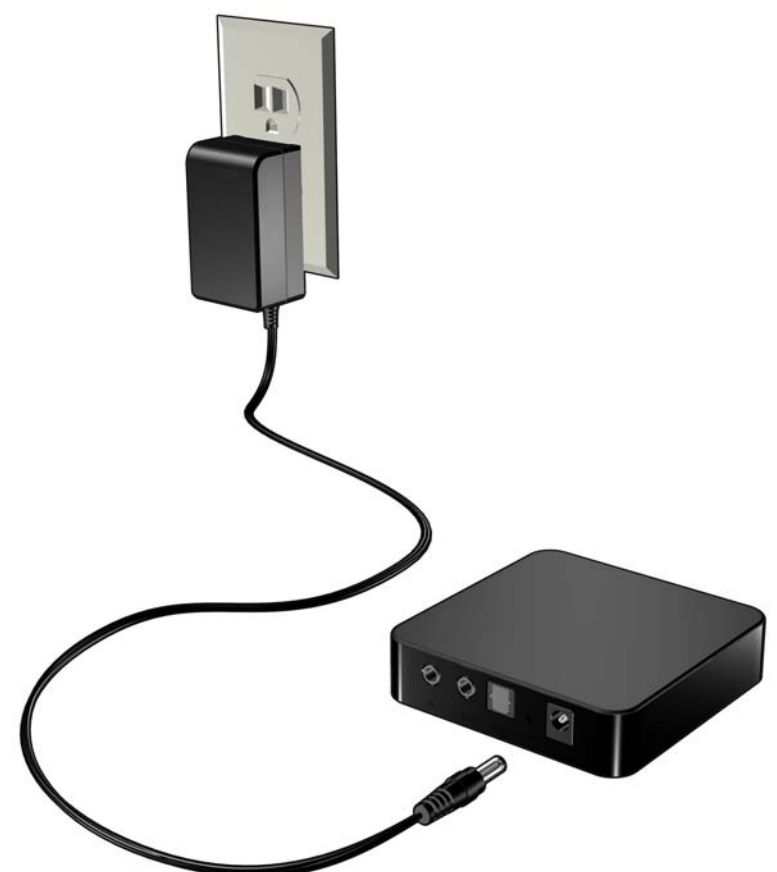

#### Krok 3 – Připojení přehrávače WD TV Mini Media Player

Následující schémata ukazují připojení kabelů podporovaných přehrávačem media player. Standardní připojení využívá přiložených AV kabelů s redukcí kompozitní na mini.

Poznámka: Toslink (optické) kabely jsou prodávány samostatně.

#### Výběr nejlepšího připojení

Kvalita zobrazení na vašem televizoru závisí jak na kvalitě televizoru samotného tak na kvalitě připojení k přehrávači Media Player.

| Připojení  | Kvalita                | Konektory                                                                                               |
|------------|------------------------|----------------------------------------------------------------------------------------------------|
| Komponenta | Nejlepší<br>(až 1080i) | <ul> <li>Zelený = Y</li> <li>Modrý = Pb</li> <li>Červený = Pr</li> </ul>                                |
| Kompozitní | Dobrá (480i/<br>576i)  | <ul> <li>Žlutý = video</li> <li>Červený = pravý audio kanál</li> <li>Bílý = levý audio kanál</li> </ul> |

Kompozitní (standardní rozlišení)

Komponentní (vysoké rozlišení)

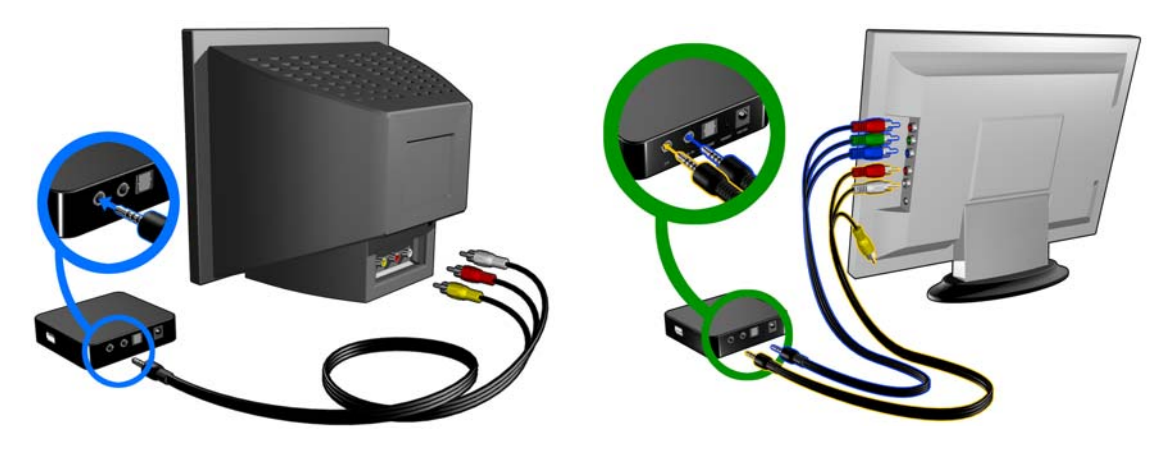

#### Kompozitní (standardní rozlišení)

Pro použití kompozitního připojení:

- 1. Zasuňte mini konektor do kompozitního konektoru přehrávače media player.
- 2. Zapojte opačné konce do kompozitních vstupních portů na televizoru, žlutý ke žlutému, červený k červenému a bílý k bílému.
- 3. Vyberte příslušný vstupní zdroj na televizoru.

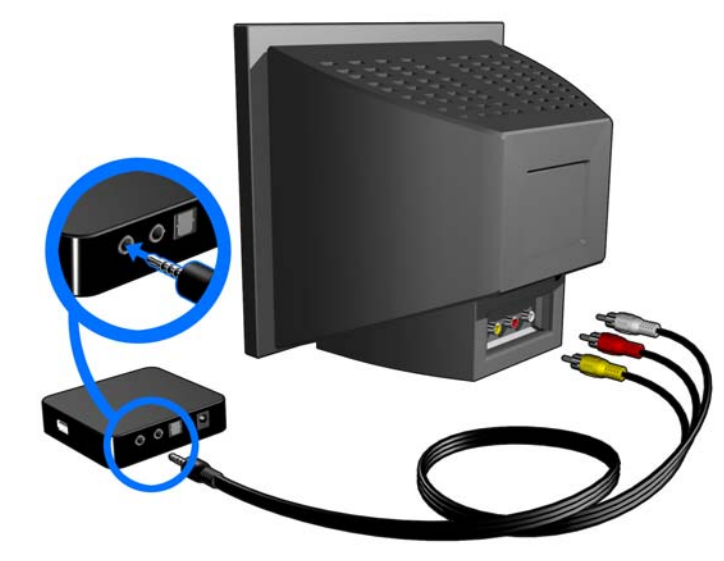

Počkejte několik sekund než televizor detekuje přehrávač media player. Pokud není přístroj media player detekován, bude možná nezbytné vyměnit vstupní zdroj na televizoru za vstup komponentní nebo kompozitní v závislosti na vašem připojení. Další informace naleznete v uživatelské dokumentaci televizoru.

Jakmile je přehrávač media player rozpoznán, zobrazí se úvodní obrazovka indikující spuštění přehrávače, poté se otevře výchozí obrazovka s uživatelským rozhraním.

Please select the video output of your media player Component (Y Pb Pr) Composite AV(CVBS) O O O

Při prvním zapnutí zařízení se zobrazí následující obrazovka:

4. Pomocí tlačítek UP/DOWN (Nahoru/dolů) na dálkovém ovládání vyberte možnost Composite AV (CVBS) (Kompozitní AV).

Poznámka: Tato obrazovka se bude přepínat mezi komponentním a kompozitním zobrazením každých 10 sekund, dokud neprovedete výběr.

5. Stiskem tlačítka ENTER (Potvrdit) potvrďte nastavení video výstupu.

Po výběru možnosti rozlišení video výstupu pokračujte částí "Použití nabídky přehrávače WD TV Mini Media Player" na stránce 21.

#### Komponentní Video a Audio (Vysoké rozlišení)

Komponentní připojení podporuje pouze video signály. Aby fungoval zvuk, bude nutné připojit ještě kompozitní audio kabely. Toto rozhraní poskytuje rozlišení videa až do 1080i.

Chcete-li připojit přehrávač media player pomocí kabelu s redukcí komponentní na mini:

- 1. Zasuňte mini kabel do komponentního konektoru na přehrávači media player.
- 2. Konektory na opačných koncích připojte ke komponentní konektorům na TV nebo audio/video systému (pokud je dostupný), červený na červený, zelený na zelený a modrý na modrý.

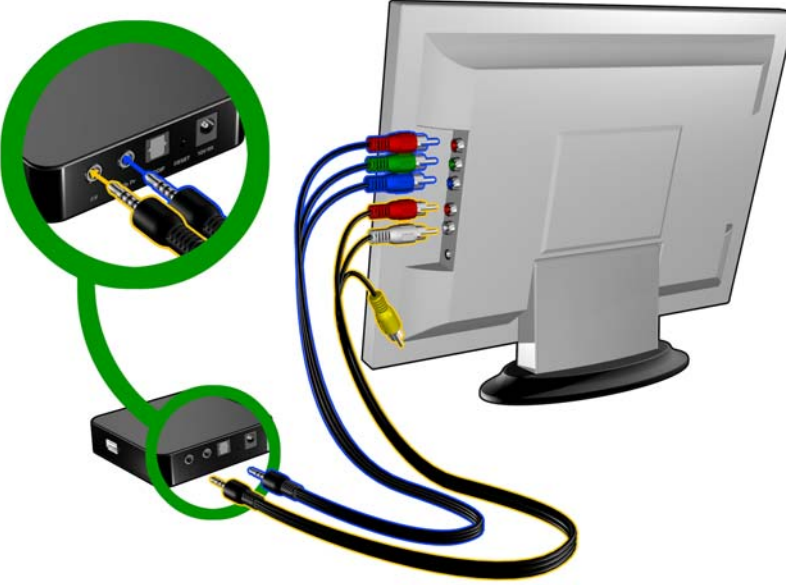

- 3. Chcete-li zprovoznit audio, zasuňte kompozitní mini konektor do kompozitního konektoru na přehrávači media player.
- 4. Zasuňte konektory na druhém konci kabelu do příslušných kompozitních vstupních audio portů na TV, červený na červený a bílý na bílý.

Počkejte několik sekund než televizor detekuje přehrávač media player. Pokud není přístroj media player detekován, bude možná nezbytné vyměnit vstupní zdroj na televizoru za vstup komponentní nebo kompozitní v závislosti na vašem připojení. Další informace naleznete v dokumentaci k televizoru.

Jakmile je přehrávač media player rozpoznán, zobrazí se úvodní obrazovka indikující spuštění přehrávače, poté se otevře výchozí obrazovka s uživatelským rozhraním.

Please select the video output of your media player Component (Y Pb Pr) Composite AV (CVBS) Composite AV (CVBS)

Při prvním zapnutí zařízení se zobrazí následující obrazovka:

5. Pomocí tlačítek UP/DOWN (Nahoru/dolů) na dálkovém ovládání vyberte možnost Component (YPbPr) (Komponentní).

Poznámka: Tato obrazovka se bude přepínat mezi komponentním a kompozitním zobrazením každých 10 sekund, dokud neprovedete výběr.

Stiskem tlačítka ENTER (Potvrdit) potvrďte nastavení video výstupu.
 Po výběru možnosti rozlišení video výstupu pokračujte částí "Použití nabídky přehrávače WD TV Mini Media Player" na stránce 21.

#### Digitální audio Toslink (optické)

Digitální spojení Toslink (optické) může odesílat digitální audio do přijímače schopného dekódovat vícekanálové audio, například Dolby a DTS pomocí A/V přijímače.

- 1. Vytvořte kompozitní nebo komponentní video spojení podle postupu straně 13.
- Zapojte Toslink (optický) kabel do digitálního optického konektoru S/PDIF na přehrávači media player.
- 3. Zapojte druhý konec Toslink (optického) kabelu do digitálního optického konektoru na A/V přijímači.

4. Vyberte příslušný audio zdroj.

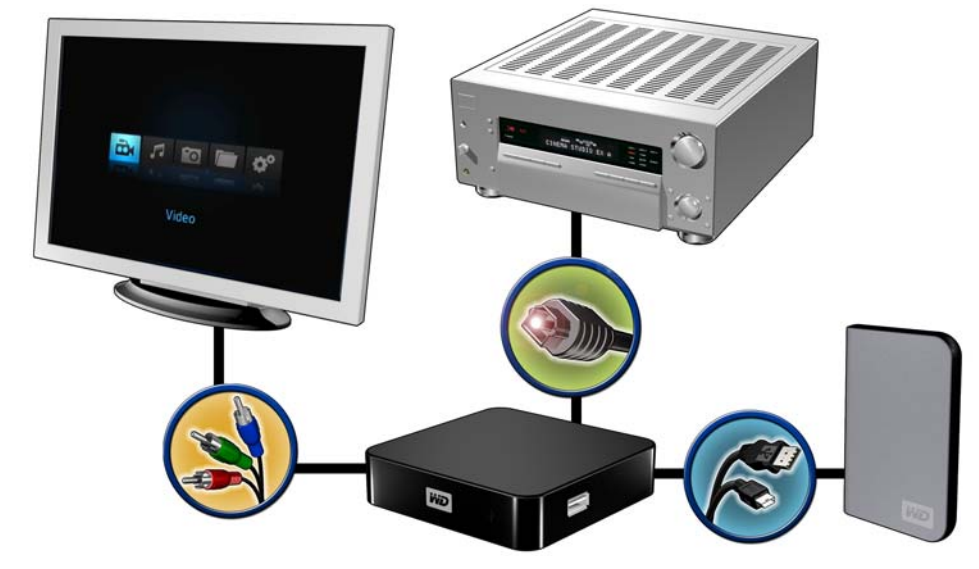

Poznámka: Kabel Toslink je prodáván samostatně.

#### Krok 4 – zapojení zařízení USB

Přehrávač media player obsahuje jeden konektor USB podporující přehrávání z externího disku USB od společnosti WD.\*

\* Seznam podporovaných externích jednotek společnosti Western Digital naleznete v naší znalostní databázi v článku č. 2581 na stránkách *support.wdc.com*.

Kvůli zajištění kompatibility byly testovány některé USB rozbočovače. Seznam podporovaných zařízení USB naleznete v naší znalostní databázi v článku č. 2581 na stránkách support.wdc.com.

Pro připojení zařízení USB:

1. Zapojte disk USB do USB portu na přehrávači media player.

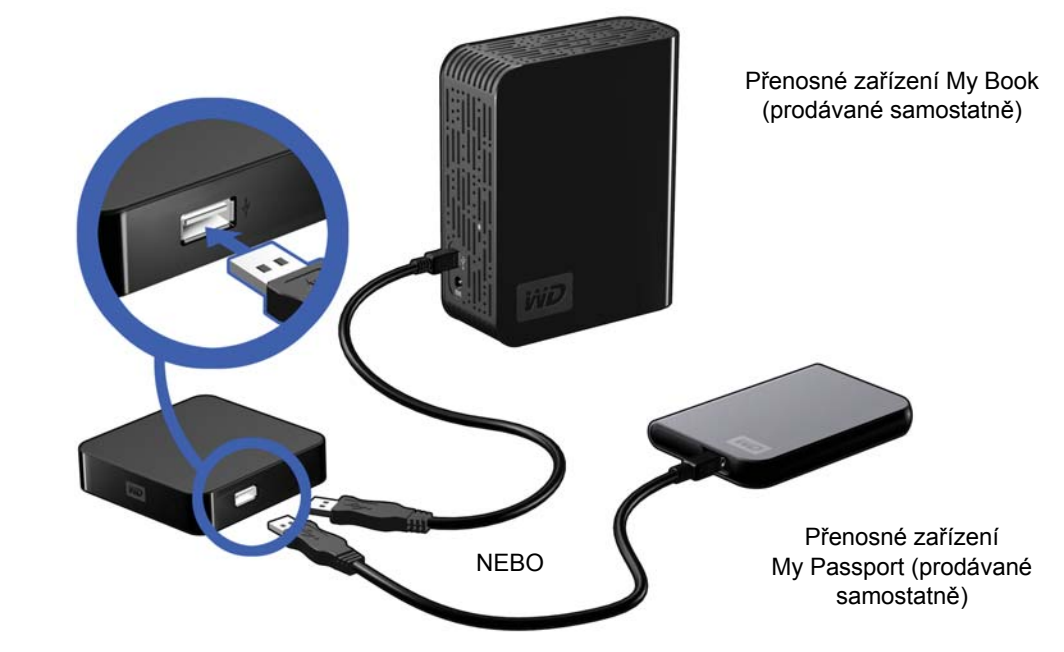

2. Počkejte, než přehrávač media player prohledá soubory na zařízení USB. (Prohledávání je standardně povoleno.)

Tento proces může trvat několik minut v závislosti na úložné kapacitě zařízení USB a počtu dostupných souborů. Když je nalezeno zařízení USB, LED indikátor stavu se zapne. Na obrazovce se objeví zpráva "Please insert a USB storage device" (Vložte prosím paměťové zařízení USB).

#### Pro uživatele zařízení Apple

Pro HFS+ musí být na úložném zařízení připojeném k přehrávači media player protokolování zakázáno. Další informace o zakázání protokolování viz strana 6.

#### Odebrání zařízení USB

Chcete-li předejít ztrátě dat, je velmi doporučováno, abyste nejprve na dálkovém ovládání stiskli tlačítko **EJECT** (Vysunout) a poté odebrali zařízení USB.

Pro odstranění zařízení USB:

- 1. Stiskněte na dálkovém ovládání tlačítko EJECT (Vysunout).
- 2. Zvýrazněte značku zaškrtnutí a poté stiskněte ENTER (Potvrdit).
- 3. Odpojte zařízení USB od přehrávače media player.

# 5

# Ovládání přístroje WD TV Mini Media Player

## Použití dálkového ovládání

Pomocí dálkového ovládání přehrávače media player můžete ovládat výchozí obrazovku, procházet soubory, povolit možnosti nahrávání a upravit systémové nastavení. Infračervené snímače detekují infračervené signály z dálkového ovládání.

**Důležité:** Ujistěte se, že mezi dálkovým ovládáním a infračervenými snímači nejsou žádné překážky.

| Tlačítko                               | Funkce                                                                                                    |
|----------------------------------------|----------------------------------------------------------------------------------------------------|
| HOME (Výchozí)                         | Na výchozí obrazovce se zobrazují složky Music (Hudba)/Photo (Fotografie)/<br>Video (Video)/File Management (Správa souborů)/Settings (Nastavení).                                                                 |
| POWER<br>(Napájení)                    | Zapnutí/vypnutí                                                                                                    |
| Ovládací tlačítka                      | Procházejte přes možnosti obrazovky Home (Výchozí), obrazovky nabídek, knihovny médií a panel nástrojů.                                                                                                    |
| ENTER (Potvrdit)                       | <ul> <li>Zobrazuje adresáře médií a obrazovku Settings (Nastavení).</li> <li>Spustí přehrávání vybraného souboru.</li> <li>Povoluje momentálně zvolené nastavení na obrazovce Settings<br/>(Nastavení).</li> </ul> |
| STOP (Zastavit)                        | Zastaví přehrávání a vrátí se zpět na předchozí obrazovku.                                                                                                    |
| BACK (Zpět)                            | Vrátí zpět na předchozí obrazovku.                                                                                                    |
| REV (Převinout zpět)                   | Přesunuje zpět během nahrávání audia/videa. Podporuje následující rychlosti: 2×, 4×, 8×, 16× a 32x pro video. 2x, 4x a 8x pro audio.                                                                               |
| PREV<br>(předchozí stopa)              | <ul> <li>Stiskněte jednou a dostanete se na začátek audio/video souboru.</li> <li>Stiskněte dvakrát a dostanete se k předchozímu audio/video souboru.</li> </ul>                                                   |
| SEARCH (Hledat)<br>(aktuální složka)   | Umísťuje soubory do aktuální složky.                                                                                                    |
| OPTION (Volba)                         | Během nahrávání zobrazí panel nástrojů a umožní další volby nahrávání.                                                                                                    |
| PAUSE/PLAY<br>(Pozastavit/<br>přehrát) | Přepíná mezi pauzou a nahráváním.                                                                                                    |
| FF<br>(Převinout vpřed)                | Přesunuje vpřed během nahrávání audia/videa. Podporuje následující rychlosti: 2×, 4×, 8×, 16× a 32x pro video. 2x, 4x a 8x pro audio.                                                                              |
| NEXT<br>(Další stopa)                  | Přejde k dalšímu souboru audio, video nebo k obrázkovému souboru.                                                                                                    |
| EJECT<br>(Vysunout)                    | Přepne do bezpečného režimu a zařízení USB může být bezpečně odebráno.                                                                                                    |

## Zapnutí přístroje WD TV Mini Media Player

Stiskem tlačítka **POWER** (Napájení) na dálkovém ovládání zařízení zapněte. Chcete-li změnit možnost video výstupu:

1. Stiskněte tlačítko HOME (Výchozí) a poté zvolte ikonu Setting (Nastavení) 💞.

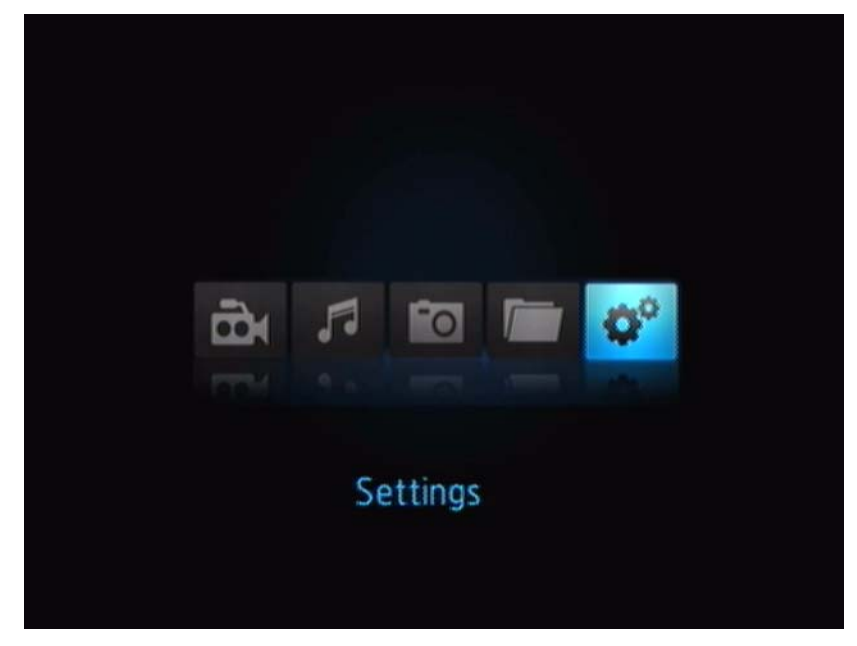

- 2. Stiskněte tlačítko ENTER (Potvrdit). Zobrazí se nabídka Settings (Nastavení).
- 3. Pomocí tlačítek UP/DOWN (Nahoru/dolů) na dálkovém ovládání vyberte rozlišení výstupu videa.
- 4. Pomocí tlačítek UP/DOWN (Nahoru/Dolů) na dálkovém ovládání vyberte jednu z následujících možností výstupu videa:
- Component (YPbPr) (Komponentní)
- Composite AV (CVBS) (Kompozitní AV)

## Použití nabídky přehrávače WD TV Mini Media Player

Nabídka výchozí obrazovky přehrávače WD TV Mini Media Player se zobrazí poté, co na dálkovém ovládání stisknete tlačítko **HOME** (Výchozí). Pomocí ikon na této obrazovce můžete prohlížet knihovnu médií a konfigurovat nastavení přehrávače media player.

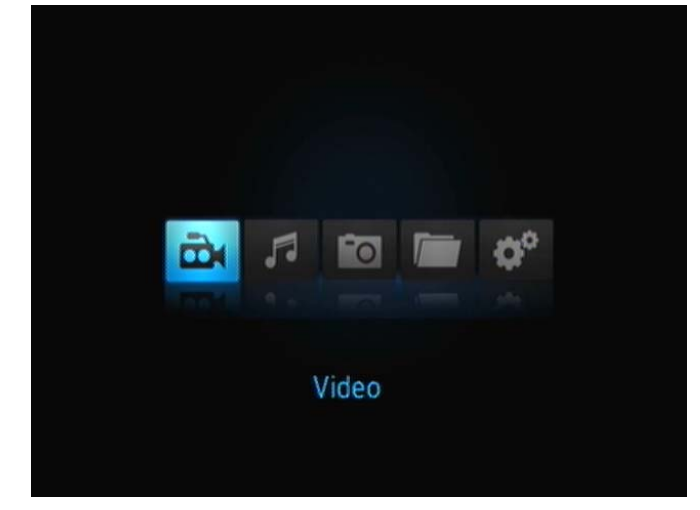

#### Možnosti výchozí obrazovky

Čtyři hlavní ikony možností na obrazovce Home (Výchozí) jsou:

- Video 🚵
- Music (Hudba) 7
- Photo (Fotografie)
- File Management (Správa souborů)
- Settings (Nastavení) 💞
- Ikony Hudba A, Video a Fotografie představují složky rozdílných typů médií. Obsah médií je zobrazen buď jako soubor nebo složka v adresáři jednotky USB nebo jako seznam kompilace médií, který je založen na informacích o metadatech. Kupříkladu hudební soubory mohou být roztříděny na základě žánru nebo podle jména umělce.
- Možnost Settings (Nastavení) \* umožňuje úpravu způsobu, jakým využíváte přehrávač media player a nastavení preferencí pro nahrávání médií. Bližší informace naleznete v části "Nastavení a rozšířené funkce" na stránce 45.

#### Ovládání výchozí obrazovky

Pokud chcete procházet nabídku obrazovky, použijte následující tlačítka.

| Tlačítko           | Funkce                                                    |
|--------------------|-----------------------------------------------------------|
| Šipka nahoru/dolů  | Zvolí typ média (fotografie, video, hudba) nebo nastavení |
| Šipka vlevo/vpravo | Přesouvá v rámci kategorie                                |
| ENTER (Potvrdit)   | Potvrdí výběr                                             |

## Správa souborů

#### Kopírování souborů

Poznámka: Ke kopírování souborů z jednoho úložného zařízení USB na jiné je třeba USB rozbočovač.

Chcete-li vytvořit kopii souboru na připojeném paměťovém USB zařízení, postupujte podle následujících pokynů. Postup je stejný pro všechny typy souborů médií, filmy, fotografie a hudbu.

- 1. Připojte USB rozbočovač ke konektoru USB na přehrávači media player.
- 2. Připojte úložná USB zařízení k USB rozbočovači.
- 3. V nabídce Home (Výchozí) se přepněte na kategorii File Management (Správa souborů).

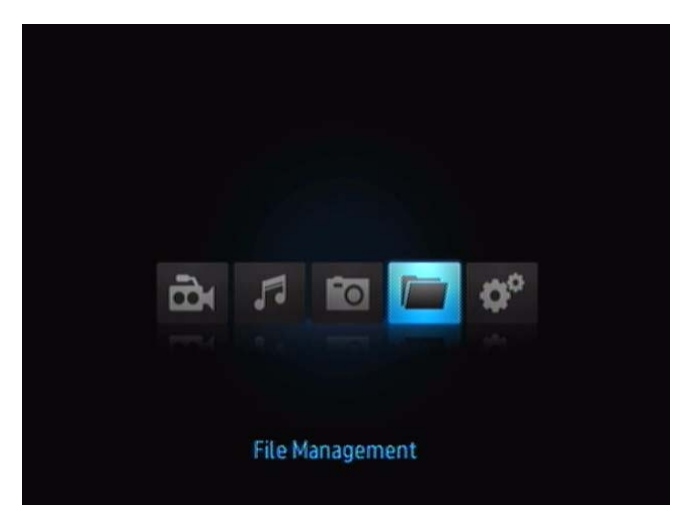

4. Stiskem tlačítka **ENTER** (Potvrdit) na dálkovém ovládání zobrazte složky na úložném USB zařízení.

| autorun 🖉 |   | _ |        |
|-----------|---|---|--------|
| Documen   |   |   |        |
| W NyMovie |   |   |        |
| WyMusic   |   |   |        |
| WyPhoto   |   |   |        |
|           | ~ |   | Folder |
|           |   |   |        |

Na obrazovce se zobrazí seznam dostupných složek.

 Pomocí šipek vyberte složku obsahující soubor, který chcete zkopírovat, a stiskněte tlačítko ENTER (Potvrdit). Na obrazovce se objeví seznam souborů umístěných ve vybrané složce.

| Die RMVB-Test2.mil |      | KV/A   |
|--------------------|------|--------|
| VOB-Test-3.VOB     |      |        |
| De V08-Test-4.V08  | Ser. | 15     |
|                    |      | 65.7MB |
|                    |      | VOB    |

 Vyberte soubor, který chcete kopírovat a stiskněte tlačítko ►. Vedle názvu souboru určeného ke kopírování se zobrazí značka zaškrtnutí. Potom stiskněte na dálkovém ovládání tlačítko OPTION (Volba). První z nabídnutých možností je "Copy files" (Kopírovat soubory).

| Die RMV8-Test2.mitb |            |
|---------------------|------------|
| WOB-Test-3.V08      | Copy files |
| DH V08-Test-4.V08   |            |
|                     |            |
|                     |            |

- 7. Po stisku tlačítka ENTER (Potvrdit) vyberte cílové zařízení a stiskněte tlačítko OPTION (Volba) pro potvrzení.
- 8. Stiskem tlačítka ENTER (Potvrdit) zahajte kopírování souboru.

#### Odstraňování souborů

Chcete-li odstranit na připojeném paměťovém USB zařízení, postupujte podle následujících pokynů. Postup je stejný pro všechny typy souborů médií, filmy, fotografie a hudbu.

- 1. Připojte USB rozbočovač ke konektoru USB na přehrávači media player.
- 2. Připojte úložná USB zařízení k USB rozbočovači.
- 3. V nabídce Home (Výchozí) se přepněte na kategorii File Management (správa souborů).

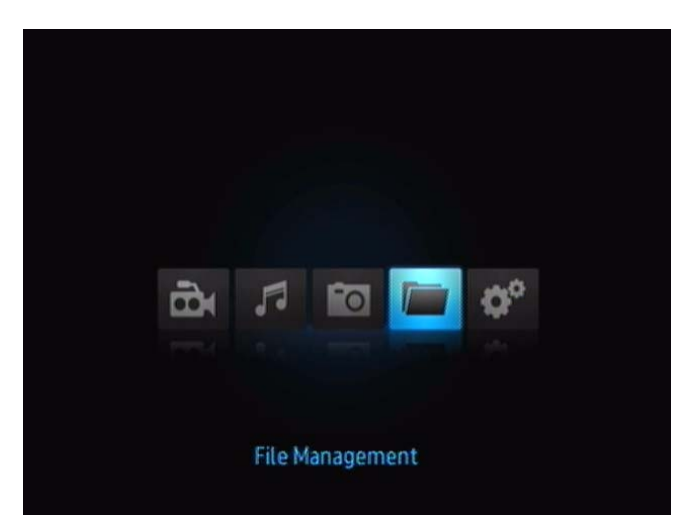

4. Stiskem tlačítka ENTER (Potvrdit) na dálkovém ovládání zobrazte složky na paměťovém USB zařízení. Na obrazovce se zobrazí miniatury dostupných souborů fotografií a složek.

| /MyPassport/MyMowe/ |            |
|---------------------|------------|
| W V08-Test-3.V08    | Copy files |
| Di V08-Test-4.V08   |            |
|                     |            |
|                     |            |
|                     |            |

 Pomocí šipek vyberte složku obsahující soubor, který chcete odstranit, a stiskněte tlačítko ►. Na obrazovce se objeví seznam souborů umístěných ve vybrané složce. U souborů filmů a fotografií se při výběru zobrazí náhled, u audio souborů se zobrazí informace o souboru a obal alba, pokud je dostupný.

|     | /            | <b>`</b> |   |         |
|-----|--------------|----------|---|---------|
|     | CIMG0317.JPG |          |   |         |
| 100 | 95C03992.JPG |          |   | 10      |
|     | DSCF1080.JPG |          |   | 100     |
| 100 | 05CF1692.JPG |          |   | -       |
|     | OSCF8049.JPG |          | × |         |
|     | ~            | /        |   | 920.443 |

 Vyberte soubor, který chcete odstranit, a na dálkovém ovládání stiskněte tlačítko OPTION (Volba). První z nabídnutých možností je "Delete these files? (Odstranit tyto soubory?)".

| Dr RMVB-Test2.mmb | ŵ                   |
|-------------------|---------------------|
| W08-Test-3.V08    | Delete these files? |
| Di V08-Test-4.V08 | 🖌 🔨                 |
|                   |                     |
|                   |                     |

 Stiskem tlačítka ENTER (Potvrdit) vyberte zaškrtnutí a zahajte odstranění souboru. Po odstranění souboru se objeví nová obrazovka se zprávou o odstranění souboru.

| Pg18JPG                      |                 |
|------------------------------|-----------------|
| pg 21 FM-2 Movie Preview JPG | $\sim$          |
| 10 pg22-1.JPG                | (~)             |
| FE 9923-1.JPG                | $\sim$          |
| 100 pg23-2.JPG               | Delaward was    |
| ~                            | Delete complete |

#### Automatické přehrávání

Poznámka: Automatické přehrávání nepodporuje rozbočovače USB.

- 1. Uložte soubory nebo mediální obsah do kořenového adresáře úložného USB zařízení.
- V nabídce Setup (Nastavení) vyberte možnost Auto Play (Automaticky přehrát). Aby se změny projevily, je nutné přehrávač media player restartovat. Po zapnutí této možnosti se automatické přehrávání spustí při každém spuštění přehrávače media player.

Chcete-li automatické přehrávání vypnout, stiskněte během přehrávání obsahu tlačítko **STOP** (Zastavit) nebo **HOLD** (Pozastavit) a v nabídce Setup (Nastavení) vyberte hodnotu **OFF** (Vypnuto).

Poznámka: Automatické přehrávání ignoruje všechny nepodporované soubory, aniž by během přehrávání zobrazovalo zprávy s upozorněním.

# Sledování videa

Pokud použijete přehrávač media player, můžete sledovat video na televizoru.

#### Podporované formáty videa

Následující formáty videa jsou podporovány.

- AVI (Xvid, MPEG4)
- MPG/MPEG
- VOB
- MP4/MOV (MPEG4)
- RM nebo RMVB 8/9/10

## Nahrávání videa

Přehrávání videa:

- 1. Připojte jednotku USB ke konektoru USB.
- 2. Přejděte ke kategorii 🔤 Video.

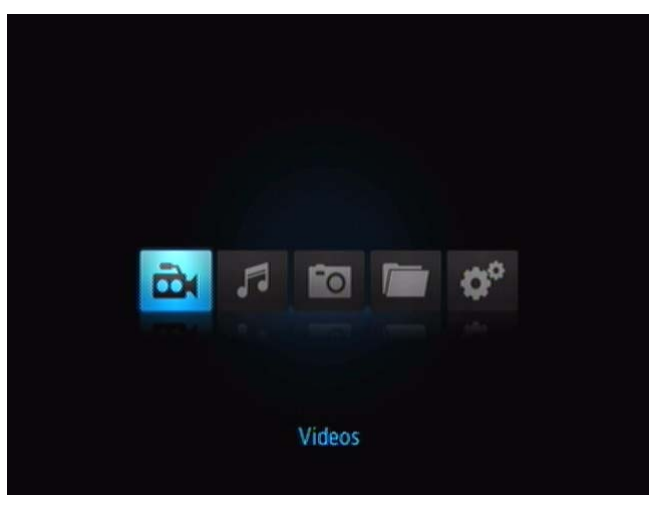

3. Po stisku tlačítka **ENTER** (Potvrdit) na dálkovém ovládání můžete přistupovat k disku USB. Zobrazí se následující obrazovka.

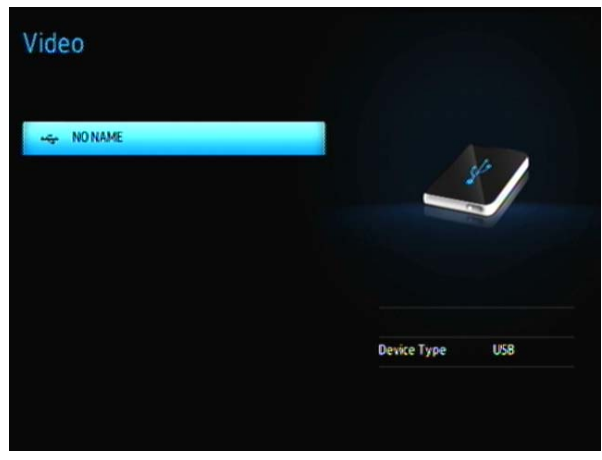

4. Po dalším stisku tlačítka **ENTER** (Potvrdit) na dálkovém ovládání můžete zobrazit obsah disku USB.

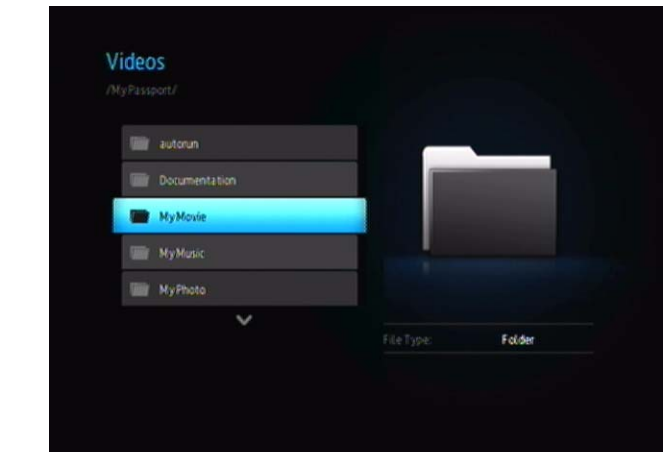

5. Pomocí tlačítek UP (Nahoru) a DOWN (Dolů) na dálkovém ovládání můžete přejít do složky obsahující videa a stiskem tlačítka **ENTER** (Potvrdit) na dálkovém ovládání obsah této složky zobrazit.

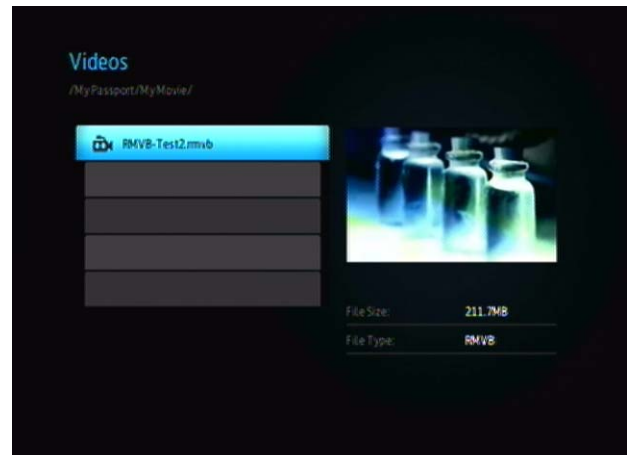

- 6. Pomocí tlačítek UP (Nahoru) a DOWN (Dolů) na dálkovém ovládání můžete procházet seznam video souborů. V pravé části obrazovky se zobrazí náhled videa.
- 7. Vyberte video soubor, který chcete přehrát.
  - Chcete-li začít přehrávat jeden video soubor, zvýrazněte jej a poté stiskněte **ENTER** (Potvrdit).
  - Chcete-li začít přehrávat video seznam souborů k přehrávání, zvýrazněte název seznamu souborů a poté stiskněte **PAUSE/PLAY** (Pozastavit/Přehrát).
  - Chcete-li začít přehrávat všechny video soubory ve složce, zvýrazněte danou složku a poté stiskněte PAUSE/PLAY (Pozastavit/Přehrát).

#### Pokračování v přehrávání

Pokud se snažíte otevřít video soubor, který byl již předtím částečně přehrán, zobrazí se následující obrazovka s požadavkem, abyste vybrali, zda chcete soubor přehrát od začátku nebo od místa, ve kterém bylo přehrávání ukončeno.

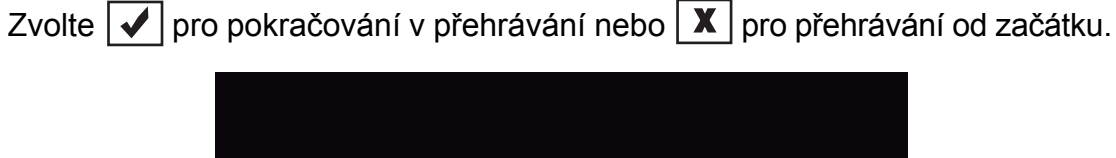

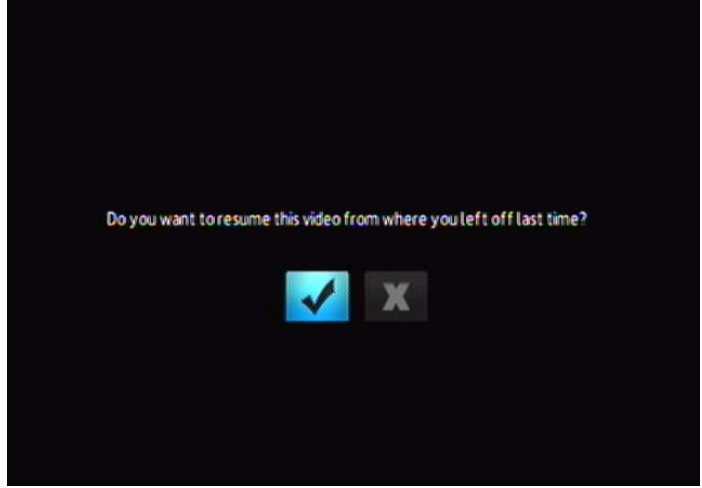

## Ovládání přehrávání videa

Použijte tyto tlačítka na dálkovém ovládání pro kontrolu přehrávání videa:

| Tlačítko                                                                                                    | Funkce                                                                                                    |
|----------------------------------------------------------------------------------------------------|----------------------------------------------------------------------------------------------------|
| STOP (Zastavit)                                                                                                    | Přerušuje nahrávání videa                                                                                      |
| PAUSE/PLAY (Pozastavit/přehrát)                                                                                                    | Přeruší nebo pokračuje v přehrávání videa                                                                      |
| <ol> <li>Stiskněte FF (Převinout vpřed) nebo<br/>REV (Převinout zpět) a přesunete se<br/>vpřed nebo vzad (pro zvolení rychlosti<br/>přesunu stiskněte opakovaně).</li> <li>Stiskněte PAUSE/PLAY (Pozastavit/<br/>přehrát) pro pokračování přehrávání<br/>na zvolené pozici.</li> </ol> | Prohlíží video vpřed i vzad<br>Přehrávač media player podporuje následující<br>rychlosti: 2x, 4x, 8x, 16x, 32x |
| Jednou stiskněte <b>PREV</b> (Předchozí stopa)                                                                                                    | Zahájí se přehrávání od začátku                                                                                |
| NEXT (Další)                                                                                                    | Přehraje další video soubor ve složce nebo<br>seznamu souborů k přehrávání                                     |
| Dvakrát stiskněte <b>PREV</b> (Předchozí stopa)                                                                                                    | Přehraje předchozí video soubor ve složce nebo seznamu souborů k přehrávání                                    |

### Možnosti přehrávání videa

Způsob, jakým chcete sledovat video, můžete upravovat pomocí několika příkazových ikon na panelu nástrojů.

- Chcete-li zobrazit panel nástrojů Video, stiskněte OPTION (Volba).
- Chcete-li skrýt panel nástrojů, stiskněte opět BACK (Zpět) nebo OPTION (Volba).

#### Zobrazení informačního panelu videa

Pro zobrazení informačního panelu videa na spodní straně obrazovky použijte tuto možnost. V tomto panelu jsou zobrazeny následující informace o aktuálním videu, pokud to video soubor podporuje:

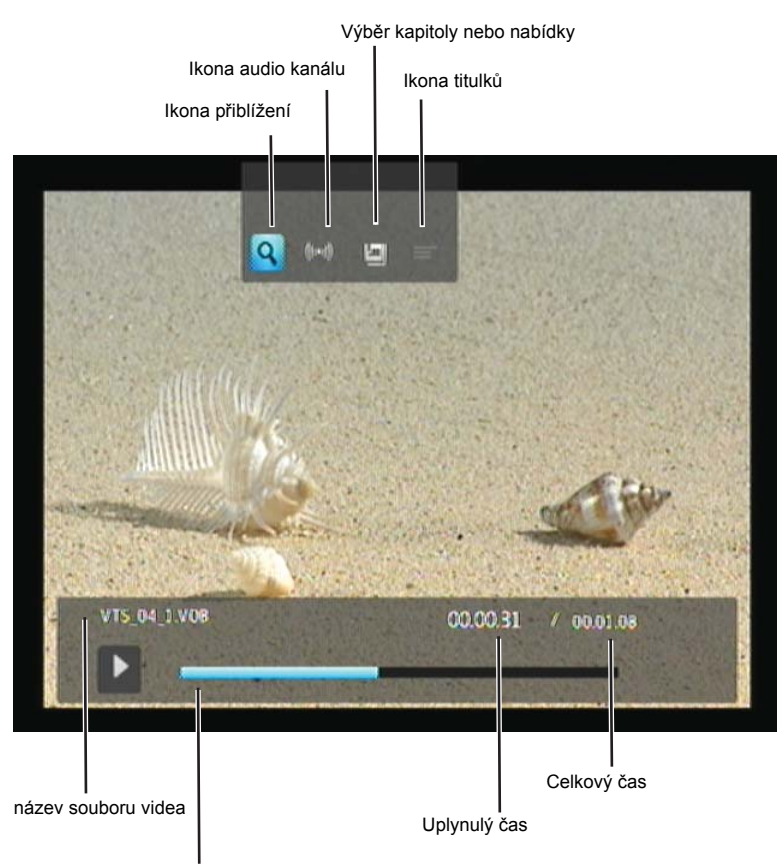

průběh přehrávání videa

#### Výběr možností video zoom

Chcete-li změnit zobrazení obrazovky při přehrávání videa, zvolte tyto možnosti.

Pro změnu zobrazení:

1. Během přehrávání stiskněte tlačítko **OPTION** (Volba). V horní části obrazovky se zobrazí panel možností.

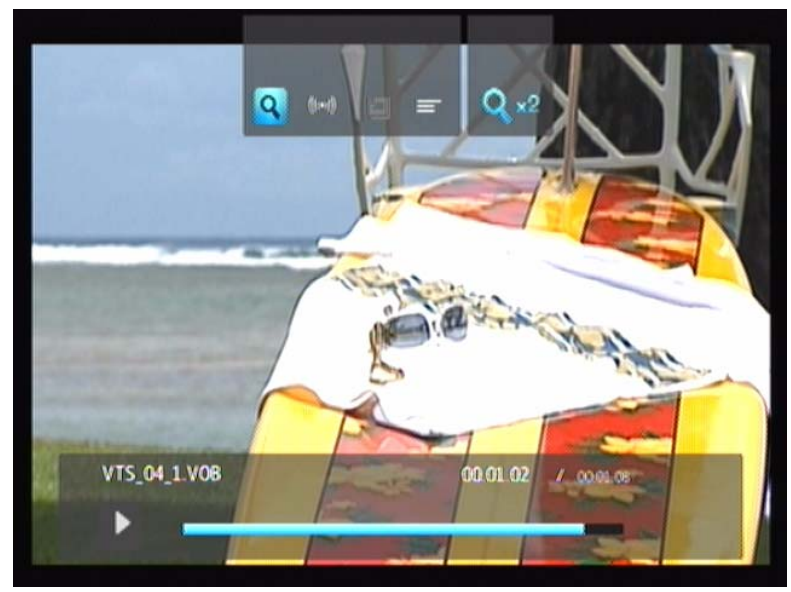

Zvýrazněte a poté opakovaně stiskněte ENTER (Potvrdit), dokud se nezobrazí požadovaná možnosti přiblížení.
 -NEBO-

Pro návrat k původnímu měřítku stiskněte tlačítko OPTION (Volba) nebo BACK (Zpět).

#### Výběr audio kanálu

Chcete-li zvolit stejný jazyk, jako u přehrávání videa, zvolte tuto možnost. Tato možnost je dostupná pouze v případě, že aktuální video má více než jednu audio stopu. Ujistěte se, že audio stopy jsou umístěny ve stejné složce jako aktuální video.

Pro výběr audio kanálu:

- 1. Stiskněte OPTION (Volba).
- 2. Zvýrazněte 🤜, poté opakovaně stiskněte **ENTER** (Potvrdit), dokud se nezobrazí požadovaný audio kanál.

#### Výběr titulků

Chcete-li zobrazit titulky během přehrávání videa, zvolte tuto možnost. Ujistěte se, že soubory s titulky jsou umístěny ve stejné složce jako aktuální video, a že se jejich název shoduje s názvem souboru videa.

Soubory s titulky (určité typy, které jsou podporovány) musí mít stejný název jako video soubor (přípona bude odlišná) a musí být umístěny ve stejné složce jako video soubor.

Zobrazit titulky:

1. Během přehrávání stiskněte tlačítko **OPTION** (Volba). V horní části obrazovky se zobrazí panel možností.

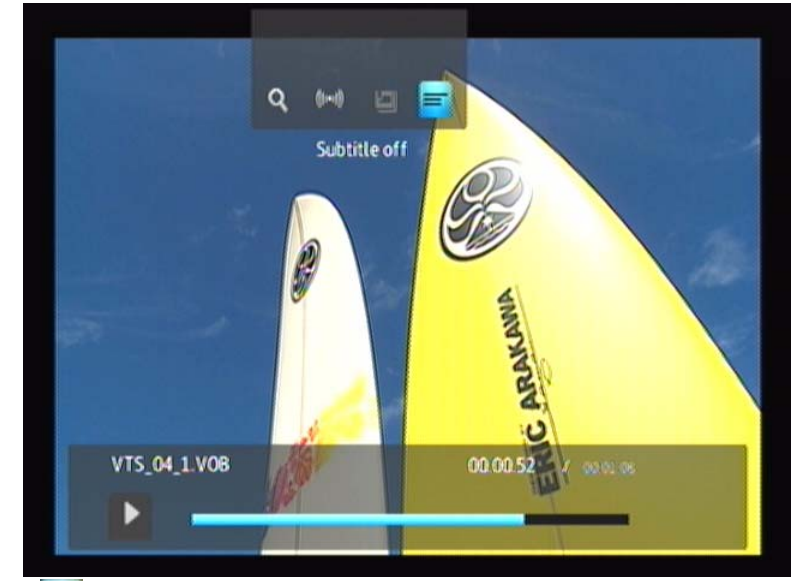

2. Zvýrazněte a poté opakovaně stiskněte ENTER (Potvrdit), dokud se nezobrazí požadované titulky.

#### Výběr kapitoly

Pomocí této možnosti můžete vybrat kapitolu, která se má zobrazit.

Chcete-li vybrat kapitolu:

1. Během přehrávání stiskněte tlačítko **OPTION** (Volba). V horní části obrazovky se zobrazí panel možností.

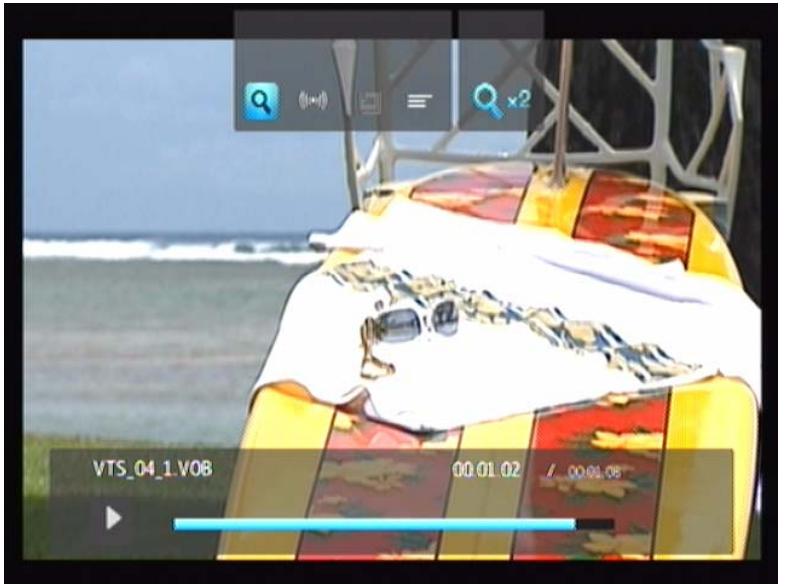

2. Zvýrazněte a poté opakovaně stiskněte ENTER (Potvrdit), dokud se nezobrazí požadovaná kapitola.

# ■Přehrávání hudby

Pomocí přístroje media player můžete zkopírovat svou hudební knihovnu na zařízení USB a poslouchat ji z jednotky zábavy. Přehrávač media player podporuje následující audio soubory a formáty audio kodeků.

#### Audio

- MP3
- WAV/PCM/LPCM
- WMA
- AAC
- FLAC
- MKA
- OGG
- Real Audio
- APE
- Dolby Digital

## Přehrávání hudby

- 1. Připojte jednotku USB ke konektoru USB.
- 2. Přejděte ke kategorii 🎜 Music (Hudba).

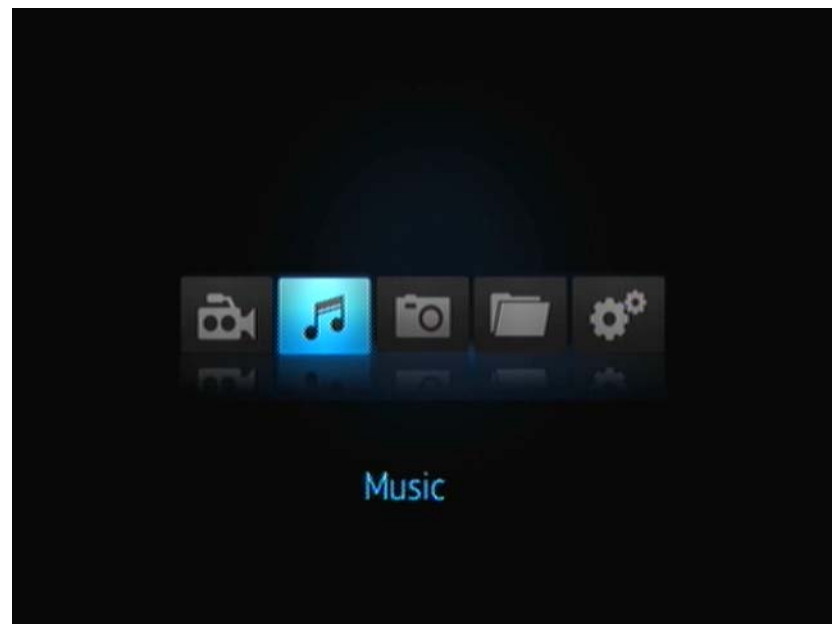

3. Po stisku tlačítka **ENTER** (Potvrdit) na dálkovém ovládání můžete přistupovat k disku USB.

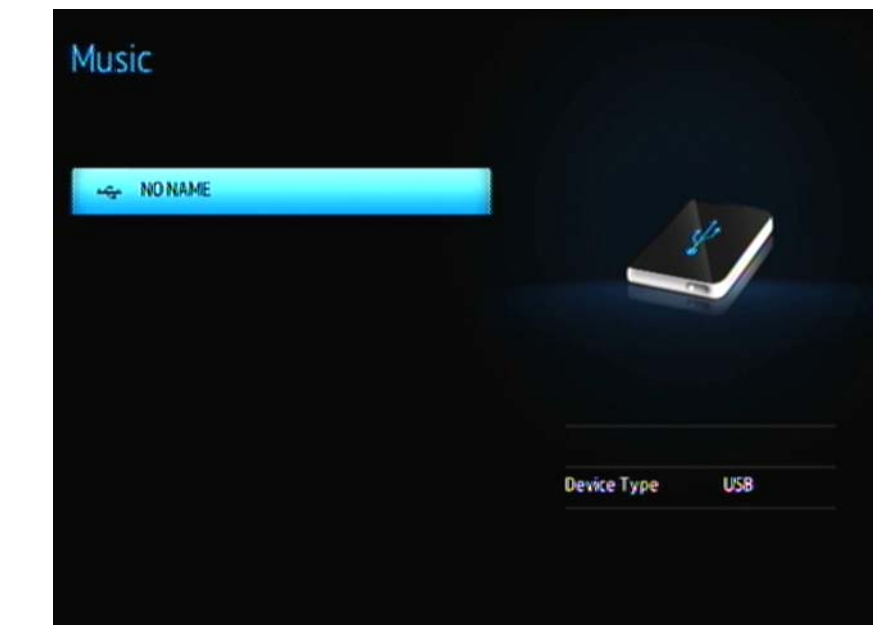

4. Po stisku tlačítka **ENTER** (Potvrdit) na dálkovém ovládání můžete zobrazit obsah disku USB:

| My Movie |                  |  |
|----------|------------------|--|
| My Music | _                |  |
| My moto  |                  |  |
|          | A DESCRIPTION OF |  |
|          |                  |  |
|          |                  |  |

5. Pomocí tlačítek NAVIGATION (Navigace) na dálkovém ovládání můžete přejít do složky obsahující hudbu a stiskem tlačítka **ENTER** (Potvrdit) na dálkovém ovládání obsah této složky zobrazit:

| 02-AudioTrack02.mp3     |            |
|-------------------------|------------|
| J 03-AudioTrack 03.mp3  | $\bigcirc$ |
| 🔊 04-AudioTrack.04.mp3  | $\cup$     |
| J 05-AudioTrack/05.mp3  |            |
| /1 05-AudioTrack 05.mp3 |            |
| ~                       | neartist   |
|                         | notitle    |
|                         | URACID/WRG |
|                         | MP3        |
|                         |            |

- Pomocí tlačítek UP (Nahoru) a DOWN (Dolů) na dálkovém ovládání můžete procházet hudební soubory. V pravé části obrazovky se zobrazí informace o hudebním souboru.
- 7. Vyberte audio soubor, který chcete přehrát.
  - Chcete-li začít přehrávat jeden audio soubor, zvýrazněte jej a poté stiskněte **ENTER** (Potvrdit).
  - Chcete-li začít přehrávat seznam audio souborů k přehrávání, zvýrazněte název seznamu souborů a poté stiskněte **PAUSE/PLAY** (Pozastavit/přehrát).
  - Chcete-li začít přehrávat všechny audio soubory ve složce, zvýrazněte danou složku a poté stiskněte PAUSE/PLAY (Pozastavit/přehrát).

Na obrazovce přehrávání hudby se zobrazí následující informace o přehrávání aktuálního audio souboru:

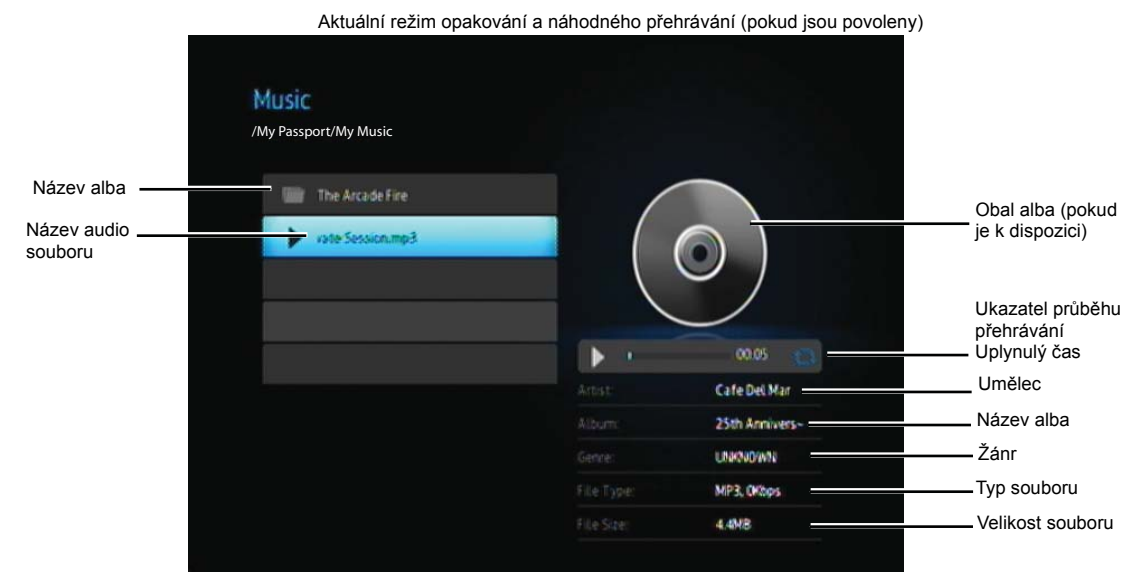

Při zvýraznění "aktuálně" přehrávané písně se zobrazí ukazatel průběhu přehrávání.

## Ovládání přehrávání hudby

Použijte tyto tlačítka na dálkovém ovládání pro ovládání přehrávání hudby:

| Tlačítko                                                                                                    | Funkce                                                                                                    |
|----------------------------------------------------------------------------------------------------|----------------------------------------------------------------------------------------------------|
| STOP (Zastavit)                                                                                                    | Zastavit přehrávání audio souboru                                                                           |
| PAUSE/PLAY (Pozastavit/přehrát)                                                                                                    | Přerušení nebo pokračování v přehrávání                                                                     |
| <ol> <li>Stiskněte FF (Převinout vpřed) nebo<br/>REV (Převinout zpět) a přesunete se<br/>vpřed nebo vzad (pro zvolení rychlosti<br/>přesunu stiskněte opakovaně).</li> <li>Stiskněte PLAY (Přehrát) pro pokračování<br/>přehrávání na zvolené pozici.</li> </ol> | Prohlíží audio soubor vpřed i vzad<br>Přehrávač media player podporuje následující<br>rychlosti: 2×, 4×, 8× |
| Jednou stiskněte <b>PREV</b> (Předchozí stopa)                                                                                                    | Zahájí se přehrávání od začátku                                                                             |
| Stiskněte <b>NEXT</b> (Další)                                                                                                    | Přehraje další audio stopu ve složce nebo<br>seznamu souborů k přehrávání                                   |
| Dvakrát stiskněte <b>PREV</b> (Předchozí stopa)                                                                                                    | Přehraje předchozí audio stopu ve složce nebo<br>seznamu souborů k přehrávání                               |

#### Možnosti přehrávání hudby

Dvě ikony příkazů na ukazateli průběhu přehrávání určují vybrané režimy opakování a náhodného výběru.

Nastavení režimu opakování hudby:

1. Stiskněte tlačítko HOME (Výchozí) a poté zvolte ikonu Setting (Nastavení) 💞.

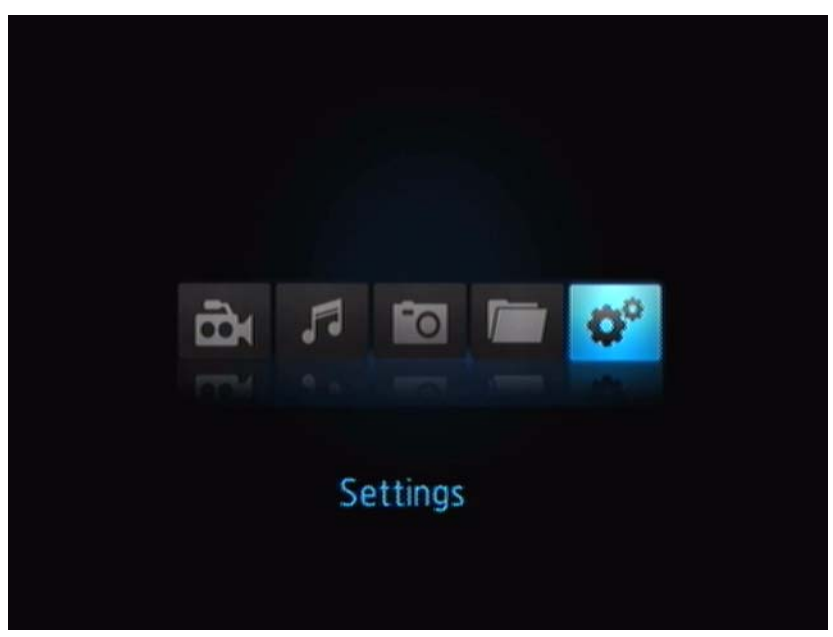

2. Stiskněte tlačítko ENTER (Potvrdit). Zobrazí se nabídka Settings (Nastavení).

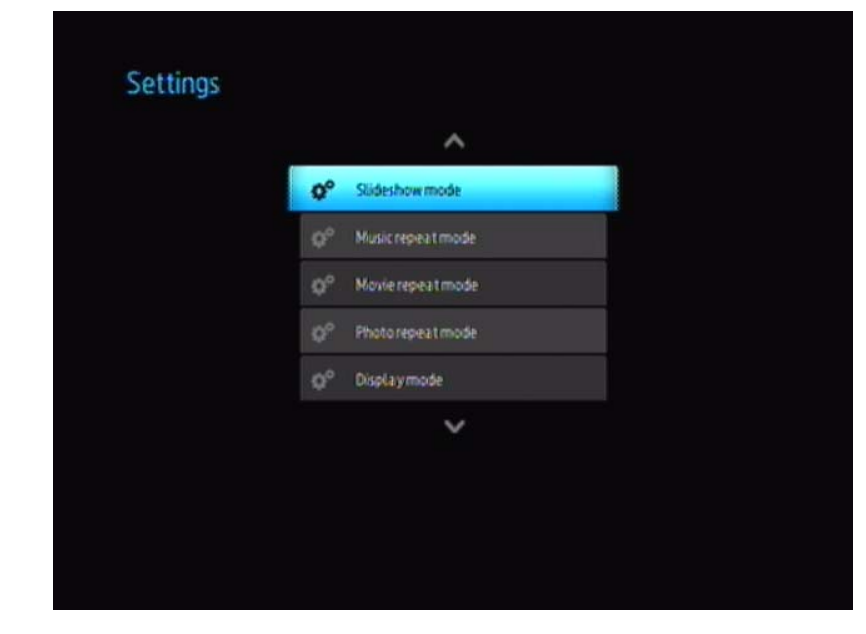

 Pro výběr kategorie nastavení použijte ovládací tlačítka Up/Down (Nahoru/Dolů) a poté stiskněte ENTER (Potvrdit). Zobrazí se nabídka s možnostmi pro tuto kategorii (například Music Repeat Mode (Režim opakování hudby)).

| Repeat all       Repeat one       Shuffle       Repeat all and shuffle | Repeatone                             | 1 |
|------------------------------------------------------------------------|---------------------------------------|---|
| Repeat one     Shuffle     Repeat allandshuffle                        | Repeatione                            |   |
| 지는 Shuffle<br>(② Repeat all and shuffle                                |                                       |   |
| C Repeat all and shuffle                                               | $\mathcal{N}_{\rm s}^{\rm s}$ Shuffle |   |
|                                                                        | C Repeat all and shuffle              |   |
|                                                                        |                                       |   |

#### Přehrávání hudby z iPodu®

Společnost Apple<sup>®</sup> používá patentovaná schémata názvů. Z tohoto důvodu není na přehrávači media player možno zobrazit původní názvy složek a souborů stejným způsobem jako v iPodu. Pokud je iPod používán s přehrávačem media player, přehrávač media player přiřadí nové názvy souborů a složek. Původní informace o souboru jsou uchovány v iPodu. Původní informace o souboru můžete zobrazit během přehrávání souboru.

Poznámka: Přístroj WD TV Mini Media Player nepodporuje přehrávání chráněného prémiového obsahu, například filmů nebo hudby z obchodů iTunes<sup>®</sup> Store, Cinema Now, Movielink<sup>®</sup>, Amazon Unbox™ a Vongo<sup>®</sup>.

Chcete-li použít váš iPod s přehrávačem media Player, zapojte iPod do konektoru USB a procházejte nabídku rozhraní.

Poznámka: Přehrávač WD TV Mini Media Player podporuje pouze velkokapacitní zařízení USB. iPod Touch není klasifikován jako velkokapacitní zařízení USB a proto není podporován.

# 8

# Prohlížení fotografií

Pomocí přehrávače media player si můžete prohlížet své digitální fotografie v pohodlí obývacího pokoje. Je to výborný nápad, jak strávit příjemný čas s přáteli a rodinou. Následující formáty grafických souborů jsou podporovány.

- GIF (Animované soubory GIF nejsou podporovány)
- BMP (nekomprimovaný)
- JPEG (stupně šedi, RGB, YCbCy)
- TIF/TIFF (RGB)
- PNG (pouze bez alfa kanálu)

## Zobrazení fotografií

- 1. Připojte jednotku USB ke konektoru USB.
- 2. Vyberte ikonu Photo (fotografie)

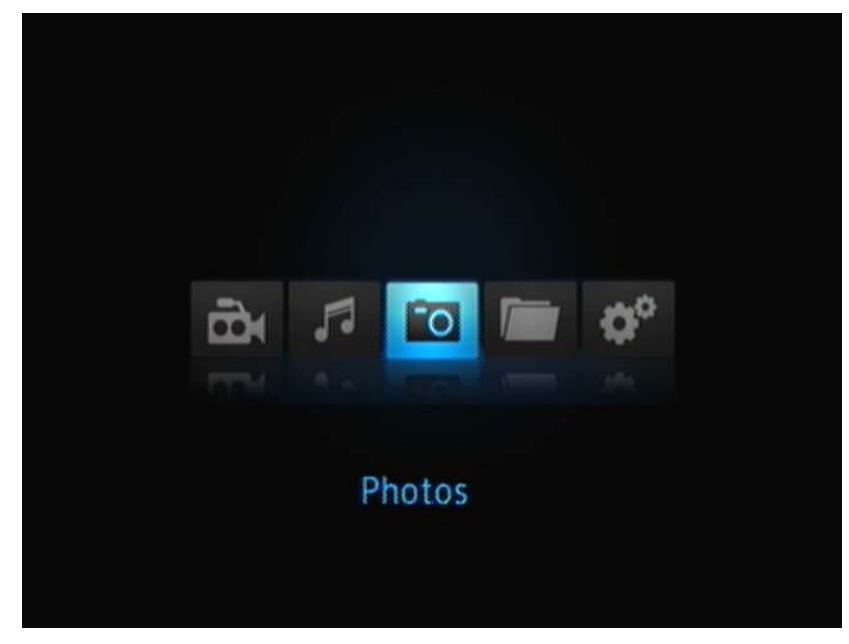

3. Po stisku tlačítka **ENTER** (Potvrdit) na dálkovém ovládání můžete zobrazit obsah disku USB.

Na obrazovce se zobrazí miniatury všech dostupných souborů fotografií a složek. Zobrazeny jsou pouze soubory, které přehrávač media player podporuje.

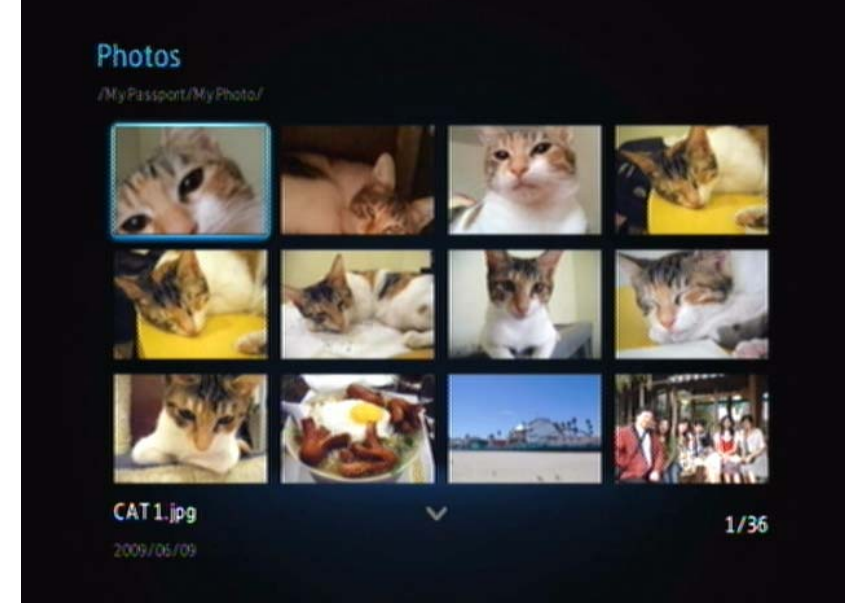

- 4. Vyberte grafický soubor, který chcete zobrazit.
  - Chcete-li zobrazit samostatný soubor, zvolte tento soubor a poté stiskněte tlačítko ENTER (Potvrdit).
  - Chcete-li zobrazit další soubor ve složce, stiskněte tlačítko NEXT (Další).
  - Chcete-li zobrazit předchozí soubor ve složce, stiskněte tlačítko PREV (Předchozí).

## Možnosti zobrazení fotografií

Způsob, jakým chcete zobrazit obrázky, můžete upravovat pomocí několika příkazových ikon na panelu nástrojů.

- 1. Chcete-li zobrazit panel nástrojů, stiskněte tlačítko **OPTION** (Volba).
- Chcete-li skrýt panel nástrojů, znovu stiskněte tlačítko BACK (Zpět) nebo OPTION (Volba).

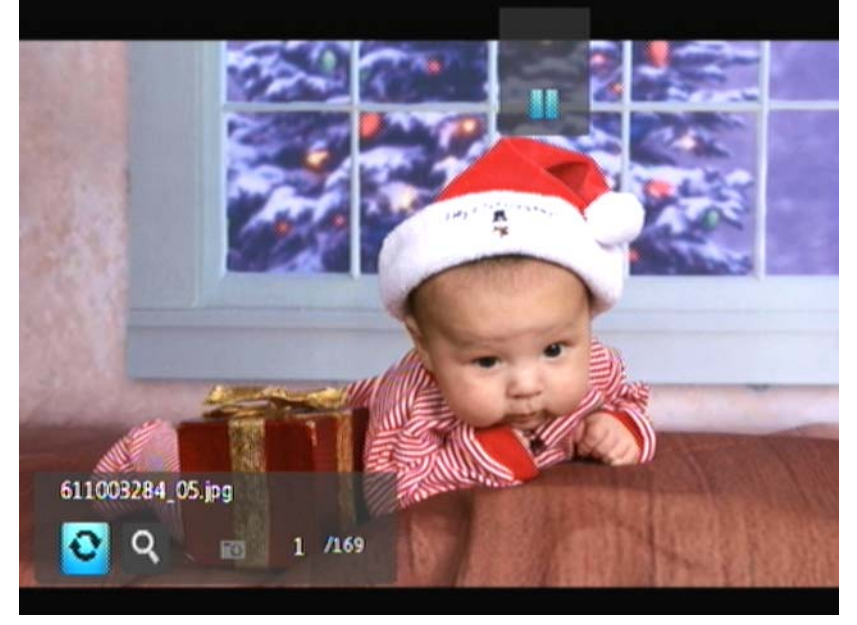

#### Rotace obrázku

Chcete-li otočit obrázek po směru nebo proti směru hodinových ručiček, zvolte tyto možnosti. Tato nastavení neovlivní původní orientaci obrázku.

Chcete-li otočit obrázek:

1. Během prohlížení fotografií stiskněte tlačítko **OPTION** (Volba). Panel nástrojů Picture (Obrázek) se zobrazí v dolní části obrazovky.

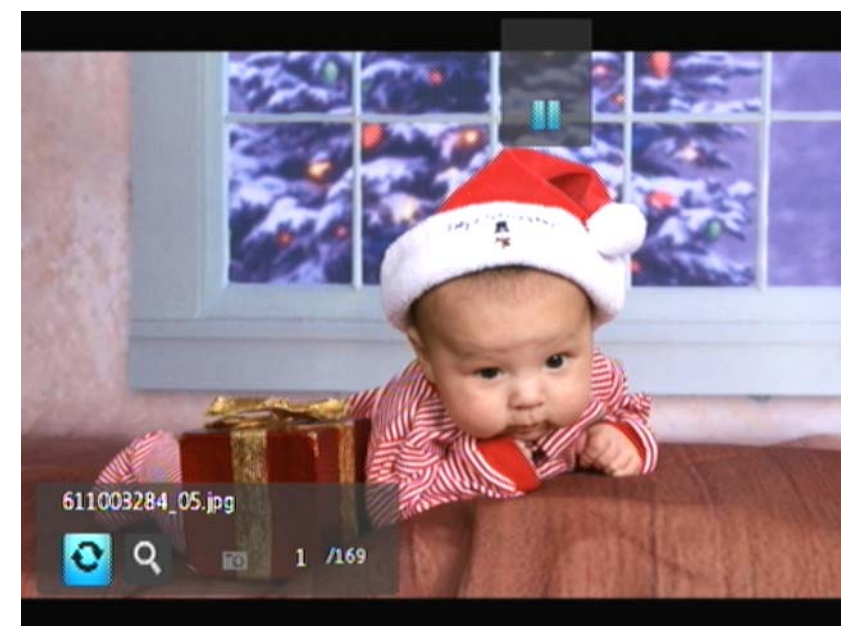

Zvýrazněte ikonu otočení obrázku a opakovaným stisknutím tlačítka ENTER (Potvrdit) nastavte požadované otočení.
 -NEBO-

Pro návrat k původní orientaci obrázku stiskněte tlačítko **OPTION** (volba) nebo **BACK** (zpět).

#### Používání funkce Photo Zoom

Chcete-li změnit měřítko obrázku, zvolte tyto možnosti.

Pro změnu měřítka:

1. Během prohlížení fotografií stiskněte tlačítko **OPTION** (Volba). Panel nástrojů Picture (Obrázek) se zobrazí v dolní části obrazovky.

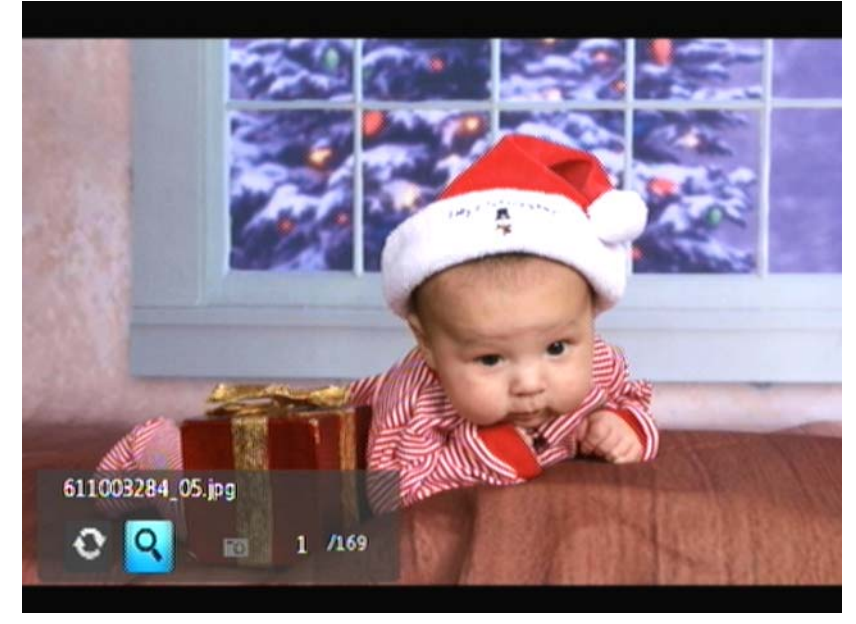

- Chcete-li provést přiblížení, vyberte ikonu přiblížení a opakovaným stiskem tlačítka ENTER (Potvrdit) nastavte požadované zvětšení.
   -NEBO-
- 3. Chcete-li naklonit obrázek, použijte ovládací tlačítka na dálkovém ovládání (Left (Vlevo), Right (Vpravo), Up (Nahoru) a Down (Dolů)).

## Prezentace fotografií

Pomocí přehrávače media player můžete vytvořit prezentaci za použití obsahu složky s fotografiemi.

Chcete-li zahájit prezentaci:

1. Umístěte složku s fotografiemi, které chcete zobrazit v prezentaci. (Viz část "Zobrazení fotografií" na stránce 39.)

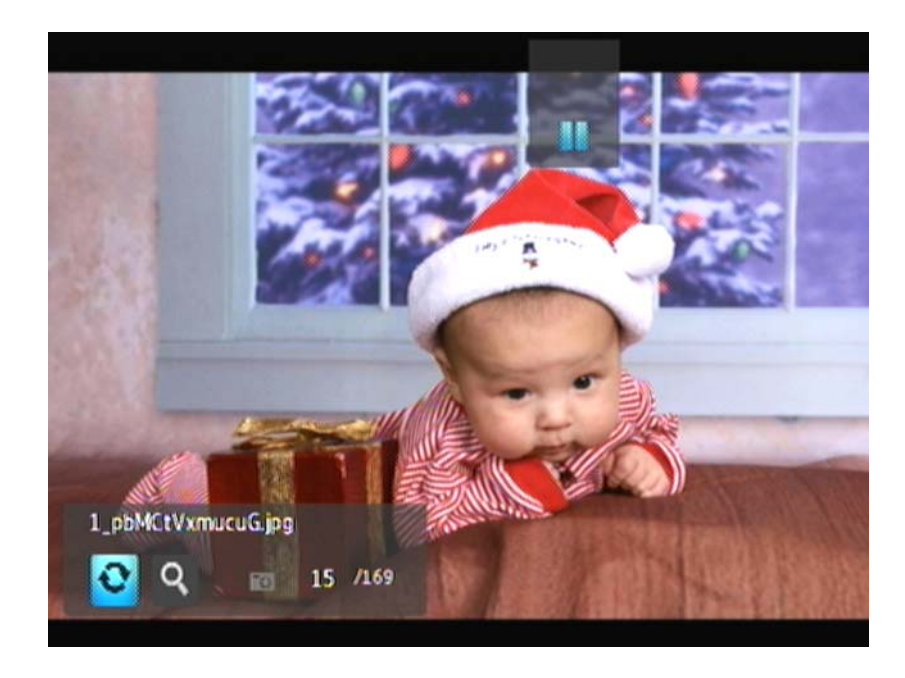

2. Pokud chcete zahájit prezentaci, zvolte složku s fotografiemi a poté stiskněte tlačítko **PAUSE/PLAY** (Pozastavit/přehrát).

Zobrazit Slideshow Information Panel (Informační panel prezentace):

Během prezentace stiskněte tlačítko **OPTION** (Volba). V dolní části obrazovky se zobrazí panel nástrojů prezentace.

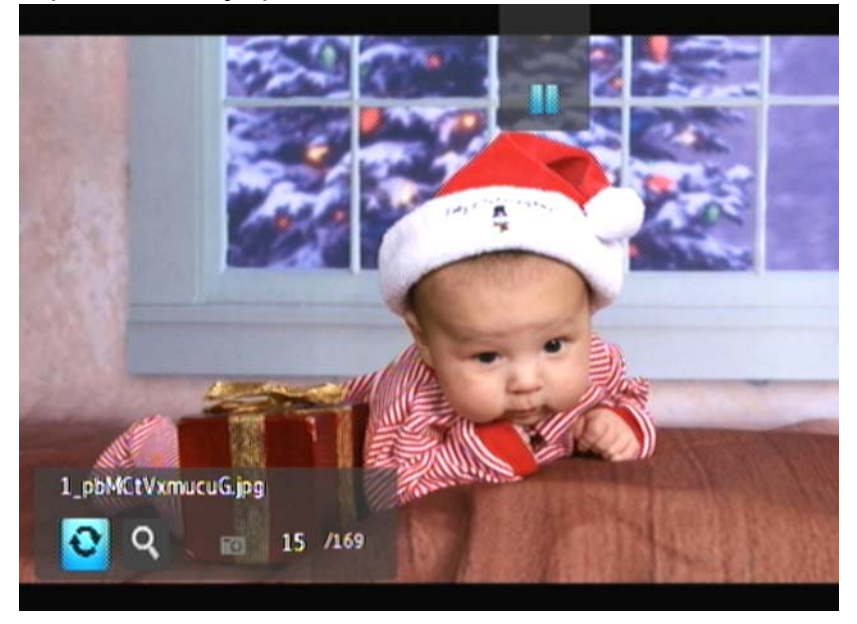

-NEBO-

Pokud chcete skrýt Informační panel, stiskněte OPTION (Volba).

#### Kontrola přehrávání prezentace

Použijte tyto tlačítka na dálkovém ovládání pro kontrolu přehrávání prezentace:

| Tlačítko                                   | Funkce                                                 |
|--------------------------------------------|--------------------------------------------------------|
| STOP (Zastavit)                            | Přerušuje prezentaci                                   |
| PAUSE/PLAY (Pozastavit/přehrát)            | Přerušení nebo pokračování v prezentaci                |
| NEXT (Další)                               | Zobrazení dalšího obrázkového souboru<br>v prezentaci  |
| Dvakrát <b>PREV</b> (Předchozí fotografie) | Zobrazení předchozího obrázkového souboru v prezentaci |

#### Možnosti prezentace

Panel nástrojů Slideshow (Prezentace) obsahuje stejné ikony jako panel nástrojů Picture (Obrázek).

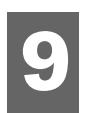

# Nastavení a rozšířené funkce

Nastavení umožňuje úpravu způsobu, jakým využíváte přehrávač media player a nastavení preferencí pro přehrávání médií.

Pro výběr kategorie nastavení:

1. Stiskněte tlačítko HOME (Výchozí) a poté zvolte ikonu Setting (Nastavení) 💞.

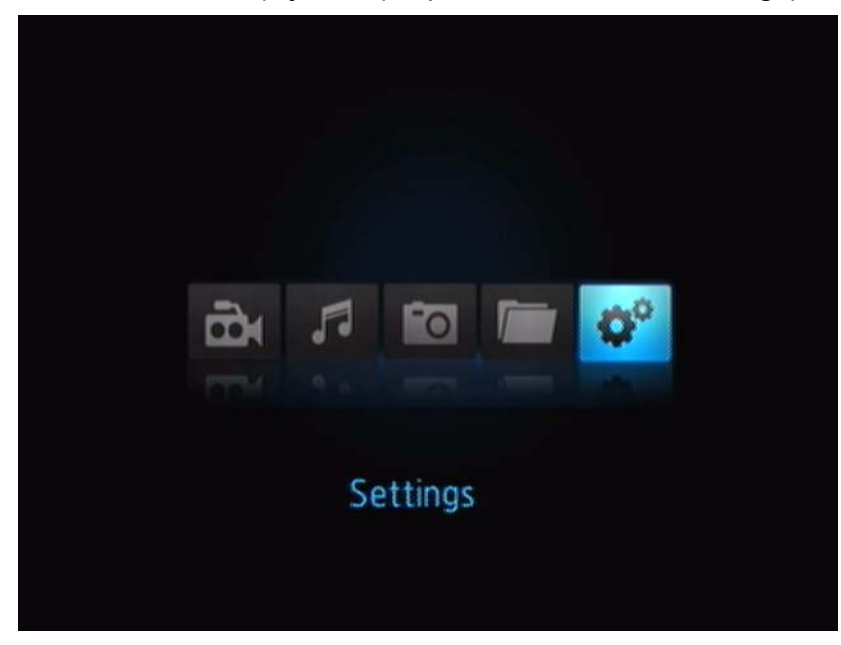

2. Stiskněte tlačítko ENTER (Potvrdit). Zobrazí se nabídka Settings (Nastavení).

![](_page_47_Picture_8.jpeg)

3. Pro výběr kategorie nastavení použijte ovládací tlačítka Up/Down (Nahoru/Dolů) a poté stiskněte **ENTER** (Potvrdit). Zobrazí se nabídka s možnostmi pro tuto kategorii (například Photo Repeat Mode (Režim opakování fotografií)).

| Normal                   |   |
|--------------------------|---|
|                          |   |
| 记 Repeatall 🛶            | / |
| 2¢ Shuffle               |   |
| C Repeat all and shuffle |   |
|                          |   |
|                          |   |
|                          |   |

Nachází se zde 14 kategorií nastavení včetně kategorií Language (Jazyk), Subtitle Language (Jazyk titulků), Slideshow Interval Time (Časový interval prezentace), Slideshow Sequence (Sekvence prezentace), Music Repeat Mode (Režim opakování hudby), Movie Repeat Mode (Režim opakování videa), Photo Repeat Mode (Režim opakování fotografií), Display Mode (Režim zobrazení), Video Output Resolution (Rozlišení video výstupu), Browser Display (Zobrazení prohlížeče), Auto Play (Automaticky přehrát), System Reset (Obnova systému) a About (O programu).

## Ovládací tlačítka

Chcete-li procházet v rámci a mezi obrazovkami Settings (Nastavení), použijte tato tlačítka na dálkovém ovládání.

| Tlačítko                                                                                                    | Funkce                                                                                   |
|----------------------------------------------------------------------------------------------------|------------------------------------------------------------------------------------------|
| Up/Down (Nahoru/Dolů)                                                                                                    | <ul> <li>Zvolí nabídku</li> <li>Zvolí nastavení nabídky na obrazovce možnosti</li> </ul> |
| ENTER (Potvrdit)                                                                                                    | Pro zvolenou nabídku zobrazí<br>obrazovku možnosti                                       |
| <ol> <li>Stiskněte tlačítko ENTER (Potvrdit). Zobrazí se<br/>žádost o potvrzení.</li> <li>Zvolte a poté stiskněte tlačítko ENTER<br/>(Potvrdit).</li> <li>V případě, že vaše jednotka zábavy nepodporuje<br/>zvolené nastavení, nedojde k žádné změně<br/>a původní nastavení zůstane zachováno.</li> </ol> | Použije zvolené nastavení                                                                |
| BACK (Zpět)                                                                                                    | Zobrazí předchozí obrazovku                                                              |

### Dostupná nastavení

Jsou dostupné následující nabídky nastavení:

#### Language (Jazyk)

Pomocí této nabídky lze vybrat jazyk přístroje WD TV Mini Media Player. K dispozici jsou následující možnosti:

- English (Angličtina) výchozí
- French (Francouzština)
- Italian (Italština)
- German (Němčina)
- Spanish (Španělština)
- Simplified Chinese (Zjednodušená čínština)
- Traditional Chinese (Tradiční čínština)
- Korean (Korejština)
- Japanese (Japonština)
- Russian (Ruština)
- Portuguese (Portugalština)

#### Subtitle Language (Jazyk titulků)

Pomocí této nabídky můžete vybrat jazyk titulků videa (pokud je dostupných více jazyků). K dispozici jsou následující možnosti:

- English (Angličtina) výchozí
- German (Němčina)
- Spanish (Španělština)
- French (Francouzština)
- Italian (Italština)
- Simplified Chinese (Zjednodušená čínština)
- Traditional Chinese (Tradiční čínština)
- Japanese (Japonština)
- Korean (Korejština)
- Portuguese (Portugalština)
- Russian (Ruština)
- Thai (Thajština)
- Greek (Řečtina)
- Turkish (Turečtina)
- Vietnamese (Vietnamština)
- Malay (Malajština)
- Hindi (Hindština)

#### Subtitle font size (Velikost písma titulků)

- Small (Malá) výchozí
- Medium (Střední)
- · Large (Velká)

#### Slideshow Interval Time (Časový interval prezentace)

Pokud chcete zvolit časový interval mezi jednotlivými obrázky prezentace, zvolte tuto nabídku. K dispozici jsou následující možnosti:

- 3 seconds (3 sekundy) výchozí
- 5 seconds (5 sekund)
- 10 seconds (10 sekund)
- 15 seconds (15 sekund)
- 30 seconds (30 sekund)
- 1 minute (1 minuta)
- 5 minutes (5 minut)
- 15 minutes (15 minut)
- 1 hour (1 hodina)

#### Slideshow Mode (Režim prezentace)

Pokud chcete zvolit sekvenci a přechody prezentace, zvolte tuto nabídku. K dispozici jsou následující možnosti:

- None (Žádný) výchozí
- Random (Náhodný)
- Zoom & Pan (Přiblížení a posunutí)
- Wipe Across (Odkrytí napříč)
- Wipe Oblique (Oblé odkrytí)
- Open & Close (Otevřít a zavřít)
- Blinds & Lines (Žaluzie a čáry)
- Expand (Rozšíření)

#### Music Repeat Mode (Režim opakování hudby)

Pokud chcete zvolit režim opakování hudby, zvolte tuto nabídku. K dispozici jsou následující možnosti:

- Normal (Normální) výchozí
- Repeat All (Opakovat vše)
- Repeat One (Opakovat jednu)
- Shuffle (Náhodně)
- Repeat All and Shuffle (Opakovat vše a náhodně)

#### Movie Repeat Mode (Režim opakování videa)

Pokud chcete zvolit režim opakování videa, zvolte tuto nabídku. K dispozici jsou následující možnosti:

- Normal (Normální) výchozí
- Repeat All (Opakovat vše)
- Repeat One (Opakovat jednu)

#### Photo Repeat Mode (Režim opakování fotografií)

Pokud chcete zvolit režim opakování fotografií, zvolte tuto nabídku. K dispozici jsou následující možnosti:

- Normal (Normální) výchozí
- Repeat All (Opakovat vše)
- Shuffle (Náhodně)
- · Repeat All and Shuffle (Opakovat vše a náhodně)

#### Display Mode (Režim zobrazení)

Pokud chcete zvolit režim zobrazení na obrazovce, zvolte tuto nabídku. K dispozici jsou následující možnosti:

- 4:3 (výchozí)
- 16:9

#### Photo Scaling (Úprava měřítka fotografie)

- Display as is (Zobrazit jak je) výchozí
- Fit to screen (Přizpůsobit na obrazovku)

#### Video Output Resolution (Rozlišení výstupu videa)

V této nabídce lze nastavit vstup do TV. K dispozici jsou následující možnosti:

- Component Y, Pb, Pr (komponentní)
- Composite AV (CVBS) (kompozitní)

#### Browser Display (Zobrazení prohlížeče)

Pokud chcete zvolit režim zobrazení prohlížeče, zvolte tuto nabídku. K dispozici jsou následující možnosti:

- List Mode (Režim seznamu) výchozí
- Thumbnail Mode (Režim miniatur)

#### Auto Play (Automatické přehrávání)

Pomocí této nabídky lze nastavit možnosti automatického přehrávání pro fotografie a videa. K dispozici jsou následující možnosti:

- Off (Vypnuto) výchozí
- All photos with music (Všechny fotografie s hudbou)
- All videos (Všechna videa)

#### Screensaver Delay (Prodleva spořiče obrazovky)

V této nabídce lze nastavit prodlevu před spuštěním spořiče obrazovky. K dispozici jsou následující možnosti:

- 5 minutes (15 minut)
- 10 minutes (15 minut)
- 15 minutes (15 minut)
- None (Žádný) výchozí

#### System Reset (Obnova systému)

Pro obnovení továrního nastavení všech systémových předvoleb a předvoleb pro přehrávání médií použijte tuto možnost. Tato možnost slouží k odstranění problémů s výkonem způsobených neúspěšnou aktualizací firmware nebo chybným nastavením konfigurace.

Chcete-li provést obnovu systému:

- 1. Stiskněte HOME (Výchozí). Zobrazí se hlavní nabídka.
- 2. Zvýrazněte ikonu Settings (Nastavení) 🐲 a stiskněte ENTER (Potvrdit).
- 3. Zvýrazněte System Reset (Obnova systému) a stiskněte ENTER (Potvrdit).
- 4. Zvýrazněte Yes (Ano) a stiskněte ENTER (Potvrdit).

#### Informace o zařízení

Výběrem této možností zobrazíte aktuální verzi firmwaru.

### Vyhledávání mediálních souborů

Chcete-li použít přehrávač WD TV Mini Media Player, musíte nejdříve nahrát na svůj USB disk obsah. Přesuňte své oblíbené soubory – hudbu, video, fotografie – z vašeho počítače na USB disk a připojte USB disk k přehrávači media player. Potom můžete procházet nabídku a zvolit soubory, které si přejete přehrát či zobrazit. Vyhledávání souborů funguje pouze v případě, že lze soubory zobrazit, například ve složce. Tato funkce vyhledávání podporuje pouze anglické znaky. Názvy, které začínají jiným než anglickým znakem, vyhledávejte procházením kategoriemi či nabídkami.

#### Automatické vyhledávání

Chcete-li spustit vyhledávání:

- 1. Pokud chcete vyhledávat určitý typ souborů (například pouze videosoubory), přejděte na domovskou obrazovku pro daný typ média.
- 2. Stiskněte tlačítko **SEARCH** (hledat) na dálkovém ovládání. Otevře se obrazovka počátečního vyhledávání.
- Nastavte parametry vyhledávání volbou položek Contains (Obsahuje) nebo Starts With (Začíná na) a stiskněte tlačítko ENTER (Potvrdit). Čím více informací poskytnete, tím lepší výsledky bude vyhledávání mít.
  - Starts with (Začíná na) Všechny soubory, jejichž název začíná písmenem zadaným do tohoto pole, jsou zahrnuty do výsledků vyhledávání. Například vyhledávání písmen "glo" by mohlo mít takovéto výsledky: Global party.jpg

Glow of the Field.jpg

Gloss.jpg

 Contains (Obsahuje) – Všechny soubory, jejichž název obsahuje písmena zadaná do tohoto pole, jsou zahrnuty do výsledků vyhledávání. Například vyhledávání písmen "un" by mohlo mít takovéto výsledky: Land of the Rising Sun.jpg

shunt\_1a.jpg

Unite.jpg

Zobrazí se klávesnice na obrazovce.

|   |     |       |   |   |     |      |   |    |   |   | 0  |       | -   |
|---|-----|-------|---|---|-----|------|---|----|---|---|----|-------|-----|
| 3 | с в | ¢     | Ð |   |     | G    | н | d. | 4 | к | ÷  | м     | -14 |
|   | 0   |       |   | R | \$  |      |   |    | w |   |    |       |     |
| 4 | 100 |       |   |   | 4   |      |   |    |   | U | 0  | 4     | #3  |
|   | Gan | cei - |   |   | - 1 | ipec |   |    |   |   | Su | brnit |     |

Chcete-li použít klávesnici na obrazovce:

- Pro volbu písmene použijte tlačítka šipek a stiskem tlačítka ENTER (Potvrdit) jej zkopírujte do textového pole na panelu vyhledávání.
- Zvýrazněte možnost ABC a stiskem tlačítka ENTER (Potvrdit) můžete měnit velikost zadávaných písmen.
- Pokud potřebujete zadávat speciální znaky pomocí klávesnice se symboly, zvýrazněte @#& a stiskněte ENTER (Potvrdit).
- Pokud chcete vymazat poslední písmeno, zvýrazněte a stiskněte ENTER (Potvrdit).
- Po nastavení parametrů vyhledávání zvýrazněte Submit (Potvrdit) ve spodní části klávesnice na obrazovce a stiskněte ENTER (Potvrdit). Zobrazí se výsledky vyhledávání.

![](_page_53_Figure_7.jpeg)

Pokud se vyhledávání neshoduje s žádným mediálním souborem, zobrazí se upozornění.

- Chcete-li opět zobrazit klávesnici na obrazovce a změnit parametry vyhledávání, stiskněte ENTER (Potvrdit). Pokud jsou nalezeny soubory splňující vámi zadané parametry vyhledávání, jsou zobrazeny v takovém seznamu, jaký je zobrazen výše.
- Pro volbu vámi hledaného souboru použijte tlačítka šipek nahoru a dolů a stiskněte ENTER (Potvrdit) nebo PAUSE/PLAY (Pozastavit/přehrát), chcete-li začít přehrávat.

#### Prohlížení souborů

Program Medialnfo (bezplatně dostupný software) vám poskytne technické informace o video a audio souborech a zobrazí jejich tagy.

Program MediaInfo poskytuje následující informace:

- Obecné název, autor, režisér, album, číslo stopy, datum a délka přehrávání
- Video kodek, poměr stran, počet snímků za sekundu a přenosová rychlost
- Audio kodek, kvalita vzorkování, kanály, jazyk a přenosová rychlost
- Text jazyk titulků
- Kapitoly číslo a seznam kapitol

Program MediaInfo podporuje následující formáty:

- Video—MKV, OGM, AVI, DivX, WMV, QuickTime, Real, MPEG-1, MPEG-2, MPEG-4, DVD (VOB) (Kodeky: DivX, XviD, MSMPEG4, ASP, H.264, AVC)
- Audio—OGG, MP3, WAV, RA, Dolby Digital, AAC, M4A, AU, AIFF
- Titulky SRT, SSA, ASS, and SAMI

S programem MediaInfo můžete:

- Přečíst mnoho video a audio formátů.
- Použít několik metod zobrazení informací, například text, tabulka, strom a HTML.
- Přizpůsobit si zobrazení.
- Exportovat informace v textovém formátu jako CSV a HTML.

Chcete-li prohlížet soubory:

- 1. Použijte internetový prohlížeč a přejděte na adresu http://mediainfo.sourceforge.net/en.
- 2. Stáhněte si program a instalujte jej na váš počítač.
- 3. Postupujte podle instrukcí k instalaci.

# 10

# Údržba systému

Systémový firmware přehrávače WD TV Mini Media Player může být aktualizován na poslední verzi, což může zlepšit podporu přehrávání mediálních souborů. Aktualizace obsahuje také opravy případných chyb a rozšíření funkcí produktu. Chcete-li si být jisti, že obdržíte nejnovější aktualizace, doporučujeme vám produkt registrovat na adrese *https://www.wdc.com/register*.

Tato kapitola popisuje, jak aktualizovat systémový firmware a vyřešit základní problémy. Pokud se setkáte s hlášením o chybě, odkažte se na "Základní chybové zprávy" na stránce 56 pro případné možnosti opravy chyby.

Řešení závažnějších problémů mohou vyžadovat pomoc vašeho prodejce či autorizovaného servisu. Bližší informace naleznete v části "Servis a podpora společnosti WD" na stránce 2.

## Aktualizace systémového firmware

Firmware je důležitým souborem instrukcí, které určují, jak přehrávač media player pracuje, ovlivňují podobu dialogových obrazovek a pomáhají mu provádět vámi požadované operace. Aktualizace firmware je důležitá, protože společnost Western Digital neustále vyvíjí novější, rychlejší a efektivnější způsoby, jak využít možnosti vašeho přehrávače media player.

**Důležité:** Ujistěte se, že adaptér napájení přehrávače media player zůstane během aktualizace firmware zapojen v síti. Přerušení napájení v průběhu aktualizace by mohlo poškodit systémový firmware. Ujistěte se také, že úložné zařízení USB zůstane během aktualizace připojeno.

Chcete-li aktualizovat firmware:

- 1. Přejděte na *support.wdc.com* a stáhněte nejnovější aktualizaci firmware na vaše USB úložné zařízení.
- 2. Klepněte na Downloads (stahování) a poté na název produktu (či na fotku).
- 3. Zkopírujte soubor s aktualizací firmware do kořenového adresáře vaši USB jednotky.
- 4. Zapojte jednotku USB do USB portu na přehrávači media player. Po nalezení aktualizace firmware zobrazí přehrávač media player automaticky obrazovku s dotazem, zda chcete použít aktualizaci firmware.
- 5. Zvýrazněte ikonu zaškrtnutí a stiskněte ENTER (Potvrdit).
- Zvolte v žádosti o potvrzení aktualizace firmware a stiskněte ENTER (Potvrdit).

Tím aktualizujete firmware a potom se provede automatický restart.

Poté co se media player restartuje, je nový firmware automaticky zaveden.

## Poradce při potížích

| Problémy                                                                                         | Řešení                                                                                                    |
|--------------------------------------------------------------------------------------------------|----------------------------------------------------------------------------------------------------|
| OBRAZOVKA                                                                                        |                                                                                                    |
| Televizní obrazovka je prázdná<br>a indikátor LED na přehrávači media<br>player zůstává vypnutý. | <ul> <li>Ujistěte se, že je televizor zapnutý.</li> <li>Ujistěte se, že adaptér napájení i elektrická zásuvka jsou v pořádku.</li> <li>Ujistěte se, že je kabel rozhraní správně zapojen jak v televizi tak v přehrávači media player.</li> </ul>                                                                                                    |
| Televizní obrazovka je prázdná<br>a indikátor LED na přehrávači media<br>player bliká.           | Vyskytla se systémová chyba. Vypněte přehrávač<br>media player, počkejte 10 minut a znovu jej zapněte.<br>Pokud problém přetrvává, kontaktujte technickou<br>podporu společnosti WD (viz "Servis a podpora<br>společnosti WD" na stránce 2).                                                                                                    |
| Televizní obrazovka je prázdná<br>a indikátor LED na přehrávači media<br>player svítí.           | <ul> <li>Ujistěte se, že je televizor zapnutý.</li> <li>Ujistěte se, že je kabel rozhraní správně zapojen jak v televizi tak v přehrávači media player.</li> <li>Zkontrolujte, zda je nastaveno správné rozlišení.</li> <li>Mezi režimy PAL a NTSC se můžete přepnout podržením tlačítka reset po dobu 10 sekund.</li> </ul>                                                                                                    |
| Obrazovka televizoru bliká a obraz<br>je neostrý.                                                | <ul> <li>Ujistěte se, že je kabel rozhraní správně zapojen jak v televizi tak v přehrávači media player.</li> <li>Ujistěte se, že indikátor LED na přehrávači svítí.</li> <li>Pokud používáte televizor CRT, přejděte na obrazovku Home (Výchozí) / Settings (Nastavení) / TV System (Systém TV) a: <ul> <li>ujistěte se, že je pro výstupní obrazový signál vybrána možnost <b>Composite</b> (kompozitní);</li> <li>ujistěte se, že nastavení televizního přijímače vyhovuje požadavkům na systém pro vaši oblast.</li> </ul> </li> </ul> |
| Video je přerušeno nebo zobrazeno<br>v postranním panelu.                                        | Přepněte se na obrazovku Home (Výchozí) / Settings<br>(Nastavení) / Display Mode (Režim zobrazení)<br>a zkontrolujte, zda je poměr stran nastaven na<br>hodnotu <b>4:3</b> nebo <b>16:9</b> podle toho, které nastavení je<br>pro televizor vhodné.                                                                                                    |
| SOUBORY                                                                                          |                                                                                                    |
| Soubor nelze přehrát.                                                                            | <ul> <li>Ověřte, zda je zajištěna kompatibilita. Viz. "Formáty<br/>souborů médií – video" na stránce 58.</li> </ul>                                                                                                    |
| Seznam souborů je prázdný.                                                                       | <ul> <li>Zkontrolujte, zda se nacházíte ve složce souborů<br/>obsahující hledané typy souborů.</li> </ul>                                                                                                    |
| AUDIO                                                                                            |                                                                                                    |
| Žádný zvuk                                                                                       | <ul> <li>Ujistěte se, že hlasitost jednotky zábavy není vypnuta.</li> <li>Audio kodek nemusí být podporován.</li> </ul>                                                                                                    |

| Problémy                                                       | Řešení                                                                                                    |
|----------------------------------------------------------------|----------------------------------------------------------------------------------------------------|
| ZAŘÍZENÍ USB                                                   |                                                                                                    |
| Připojené zařízení USB není viditelné<br>na výchozí obrazovce. | <ul> <li>Přehrávač WD Mini TV Media Player podporuje<br/>pouze velkokapacitní zařízení USB. Ujistěte se,<br/>že je zařízení USB nakonfigurováno jako<br/>"velkokapacitní zařízení".</li> <li>Ujistěte se, že je v zařízení USB podporován<br/>systém zobrazení souborů (NTFS, FAT/FAT32,<br/>or HFS+).</li> </ul> |
| DÁLKOVÉ OVLÁDÁNÍ                                               |                                                                                                    |
| Dálkové ovládání přehrávače media<br>player není funkční.      | <ul> <li>Stiskněte vždy pouze jedno tlačítko.</li> <li>Ujistěte se, že jsou baterie správně vloženy.</li> <li>Baterie mohou být vybité. Vložte nové baterie.</li> <li>Ujistěte se, že mezi dálkovým ovládáním<br/>a přehrávačem media player se nenachází žádná<br/>překážka.</li> </ul>                          |
| AKTUALIZACE FIRMWARU                                           |                                                                                                    |
| Aktualizace firmwaru byla neúspěšná.                           | <ul> <li>Stáhněte nejnovější verzi firmwaru.</li> <li>Zkontrolujte, zda jsou správně nainstalována všechna spojení.</li> <li>Zkontrolujte, že je soubor firmwaru umístěn v kořenovém adresáři úložného USB zařízení.</li> <li>Zkontrolujte, zda se nezměnil název souboru firmwaru.</li> </ul>                    |
| SPRÁVA SOUBORŮ                                                 |                                                                                                    |
| Soubor nelze zkopírovat nebo odstranit.                        | <ul> <li>Zkontrolujte, zda není soubor nebo úložné zařízení nastaveno pouze pro čtení.</li> <li>Zkontrolujte, zda je na cílovém disku dostatek místa.</li> </ul>                                                                                                    |

## Základní chybové zprávy

| Pokud se zobrazí tato chybová<br>zpráva                                                                                                 | proveďte toto opatření                                                                                                    |  |  |  |  |
|----------------------------------------------------------------------------------------------------|----------------------------------------------------------------------------------------------------|--|--|--|--|
| HOME (Výchozí)                                                                                                    |                                                                                                    |  |  |  |  |
| No storage present. (Chybí úložné zařízení.)                                                                                            | Připojte zařízení USB s příslušnými soubory.                                                                                                    |  |  |  |  |
| Unrecognized storage.                                                                                                    | Tento model zařízení USB není podporován. Použijte jiné zařízení USB.                                                                                                    |  |  |  |  |
| Dotaz XX: WD USB HDD<br>Poradce při potížích                                                                                            | Vyskytla se systémová chyba. Kontaktujte technicko podporu společnosti WD.                                                                                                    |  |  |  |  |
| PŘEHRÁVÁNÍ OBSAHU                                                                                                    |                                                                                                    |  |  |  |  |
| The video is out of supported resolution. (Video je mimo podporované rozlišení.)                                                        | <ul> <li>Přehrávač WD TV media player dekóduje pouze standardní rozlišení až 576.</li> <li>1. Převzorkujte video na podporované rozlišení. Další informace naleznete v tabulce podporovaných formátů na straně 49.</li> </ul>                                                                                                    |  |  |  |  |
| Unable to play the selected file.<br>(Nelze přehrát vybraný soubor.)<br>Vytvořte daný soubor znovu pomocí<br>softwaru pro úpravu médií. | <ol> <li>Vysuňte a odpojte zařízení USB od přehrávače<br/>media player.</li> <li>Připojte zařízení USB k počítači a ujistěte se, že je<br/>soubor ve správném formátu.<br/>Software pro úpravu médií lze použít k opětovnému<br/>vytvoření souboru v kompatibilním formátu.</li> <li>Připojte znovu zařízení USB k přehrávači<br/>media player.</li> </ol> |  |  |  |  |

## Časté dotazy

#### Jak najdu soubory médií?

K dispozici je v současné době několik aplikací pro přehrávače, jako například Winamp a iTunes, jež vám umožní přehrávat, řadit a upravovat soubory. Tyto přehrávače vám rovněž umožní upravovat informace o metadatech souborů. Pomocí vašeho prohlížeče můžete prohledávat Internet a vyhledat, kde jsou příslušné aplikace k dispozici ke stažení.

#### Jak převedu soubory médií?

Převod souboru média vyžaduje použití aplikace pro převod médií, z nichž mnoho lze stáhnout. Pomocí prohlížeče můžete tyto aplikace nalézt na internetu.

#### Jak zkopírovat hudební soubory z disku CD do počítače?

Zvukové (nebo video) soubory lze zkopírovat na pevný disk z přenosných médií, jako například disků CD nebo DVD příp. proudových médií, pomocí digitální zvukové extrakce nebo možnosti *Ripping* (kopírovat) digitálně a při velkých rychlostech.

Postup při kopírování hudby z disků CD do počítače:

- 1. Vložte instalační CD do optické jednotky vašeho počítače.
- 2. Otevřete program, jenž chcete použít pro kopírování hudby do počítače, jako například program iTunes nebo Windows Media Player.
- Stiskněte tlačítko Import (Importovat) (pokud používáte program iTunes), -NEBO-

stiskněte tlačítko **Rip** (Kopírovat) (pokud používáte program Windows Media Player).

- 4. Klepněte na hudební soubory, které chcete zkopírovat (Windows Media Player) a poznamenejte si, kde budou dané hudební soubory po zkopírování uloženy. Program iTunes importuje celý obsah daného CD do hudební knihovny iTunes.
- 5. Stiskněte tlačítko **Start Rip** (Spustit kopírování) (pokud používáte program Windows Media Player).
- 6. Po dokončení kopírování vyjměte CD. Hudební soubory se nyní nacházejí ve vašem počítači.

Některé hudební soubory mohou být chráněny autorskými právy a je možné, že je nebudete moci zkopírovat nebo šířit dále.

#### Lze spolu s přehrávačem WD TV media player použít běžné dálkové ovládání?

Je možné použít běžné univerzální dálkové ovladače, například modely společnosti Logitech Harmony.

# Dodatek

1

# Formáty souborů médií – video

| Extension Filename | Container Format | Co          | dec               | Supported          | Limitation                                      |  |  |
|--------------------|------------------|-------------|-------------------|--------------------|-------------------------------------------------|--|--|
|                    |                  |             | MPEG-1            | Yes                |                                                 |  |  |
| .mpg               | npg MPEG-PS      |             | MPEG-2            | Yes                | supported up to 720*576 30fps                   |  |  |
|                    |                  | Audio Codec | MPEG              | Yes                |                                                 |  |  |
|                    |                  |             | MPEG-1            | Yes                |                                                 |  |  |
| mpeg               | MPEG-PS          | Video codec | MPEG-2            | Yes                | sunnorted up to 720*576.30fms                   |  |  |
|                    |                  | Audio Codec | MPEG              | Yes                |                                                 |  |  |
|                    |                  | Video codec |                   | Vec                |                                                 |  |  |
| .dat               | CDXA/MPEG-PS     | Audio Codec | MPEC              | Vee                | supported up to 720*576 30fps                   |  |  |
|                    |                  | Audio Codec |                   | Yes                |                                                 |  |  |
|                    |                  | video codec | MPEG-2(DVD)       | Tes                |                                                 |  |  |
|                    |                  |             | MPEG              | res                | -                                               |  |  |
| .vob               | MPEG-PS          | Audio Codec | ЦРСМ              | Yes                | supported up to 720*576p 30fps or               |  |  |
|                    |                  |             | PCM               | Yes                | 120 Houp Solps                                  |  |  |
|                    |                  |             | AC3               | Yes                |                                                 |  |  |
|                    |                  |             | DTS               | Pass through Only  |                                                 |  |  |
|                    |                  |             | MPEG-4            | Yes                |                                                 |  |  |
| .mp4               | MPEG-4           | Video codec | MP4V              | Yes                | supported up to 720*576 30fps                   |  |  |
|                    |                  |             | MP42              | Yes                |                                                 |  |  |
|                    |                  | Audio Codec | AAC-LC            | Yes                |                                                 |  |  |
|                    |                  |             | Xvid              | Yes                | 1                                               |  |  |
|                    |                  | Video codec | MJPEG-A           | Yes                | supported up to 720°57630fps or<br>720°48030fps |  |  |
|                    |                  |             | MJPEG-B           | Yes                |                                                 |  |  |
| .avi               | .avi             |             | MPEG              | Yes                |                                                 |  |  |
|                    |                  |             | MP2               | Yes                |                                                 |  |  |
|                    |                  |             | MP3               | Yes                |                                                 |  |  |
|                    |                  |             | LPCM              | Yes                |                                                 |  |  |
|                    |                  | Audio Codec | РСМ               | Yes                |                                                 |  |  |
|                    |                  |             | AC3               | Vec                |                                                 |  |  |
|                    |                  |             | DTE               | Base freework Orch |                                                 |  |  |
|                    |                  |             |                   | Pass through Only  |                                                 |  |  |
|                    |                  |             |                   | Yes                |                                                 |  |  |
|                    |                  | Video codec | MPEG-4            | Yes                | 1                                               |  |  |
|                    | QuickTime        |             | MJPEG-A           | Yes                | -                                               |  |  |
| .mov               |                  |             | MJPEG-B           | Yes                | supported up to 640*480 30fps                   |  |  |
|                    |                  |             | H.263             | Yes                |                                                 |  |  |
|                    |                  | Audio Codec | ADPCM             | Yes                |                                                 |  |  |
|                    |                  |             | РСМ               | Yes                |                                                 |  |  |
|                    |                  | Video codec | MPEG-4            | Yes                |                                                 |  |  |
| 2000               | MPEC 4           | VILEO COLEC | H.263             | Yes                | cumpation in to 640±490 20to-                   |  |  |
| .əgp               | WIFEG-4          | Audia Cadaa | AMR WA            | Yes                | supported up to 640°480 Supps                   |  |  |
|                    |                  | Audio Codec | AMR NA            | Yes                |                                                 |  |  |
|                    |                  | Video codec | MPEG-2(DVD)       | Yes                |                                                 |  |  |
|                    |                  |             | MPEG              | Yes                | ]                                               |  |  |
|                    |                  |             | LPCM              | Yes                | sunnorted up to 720*576n 30fms or               |  |  |
| .iso               | iso              | Audio Codec | РСМ               | Yes                | 720*480p 30fps                                  |  |  |
|                    |                  |             | AC3               | Yes                | 1                                               |  |  |
|                    |                  |             | DTS               | Pass through Only  | 1                                               |  |  |
|                    | 1                |             | MPEG-4            | Voe                |                                                 |  |  |
|                    |                  | Video codec |                   | Vac                | 1                                               |  |  |
|                    |                  |             | 11409<br>AAC      | 105<br>V           | 1                                               |  |  |
|                    |                  |             |                   | Tes<br>V           | 1                                               |  |  |
|                    |                  |             | WIF 3             | Tes                |                                                 |  |  |
| .mev               | iviatroska       |             | AC3               | Yes                | up to 720°576301ps                              |  |  |
|                    |                  | Audio Codec | Vorbis            | Yes                | 4                                               |  |  |
|                    |                  |             | FLAC              | Yes                |                                                 |  |  |
|                    |                  | Video ender | RV40              | Yes                | ]                                               |  |  |
|                    |                  | Video codec | RV30              | Yes                | ]                                               |  |  |
| .m/.mvb            | RealMedia        |             | Real Audio cooker | Yes                | supported up to 1024*576 30fps                  |  |  |
|                    |                  | Audio Codec | Real Audio 10     | Yes                | ]                                               |  |  |
|                    |                  |             | AAC               | Yes                |                                                 |  |  |

# Audio a fotografie

| Extension Filename | Container Format    | Codec          | Supported | Limitation                                 |  |
|--------------------|---------------------|----------------|-----------|--------------------------------------------|--|
| .mp2               | MPEG Audio          | Layer 2        | YES       | supported up to 32Kbps-320Kbps             |  |
|                    |                     | Layer1         | YES       |                                            |  |
|                    |                     | Layer2         | YES       | supported up to CBR/VBR 32Kbps-            |  |
| .mp3               | MIPEG Audio         | Layer3         | YES       | 320kbps 8-48KHz                            |  |
|                    |                     | MPEG2.5        | YES       | Ĩ                                          |  |
|                    |                     | РСМ            | YES       | 1536 Kbps 96.6 KHz Stereo                  |  |
| .wav               | w Wave              | LPCM           | YES       | supported up to 32kbps-192Kbps             |  |
|                    |                     | ADPCM          | YES       |                                            |  |
| .aac               | ADTS                | AAC-LC         | YES       |                                            |  |
| .m4a               | ALAC                | AAC-LC         | YES       | supported up to 8-48KHz                    |  |
| .m4r               | MPEG-4              | AAC-LC         | YES       |                                            |  |
|                    |                     | MP3            | YES       |                                            |  |
|                    | Matroska            | AAC            | YES       |                                            |  |
|                    |                     | MP2            | YES       |                                            |  |
| .mka               |                     | FLAC           | YES       |                                            |  |
|                    |                     | OGG            | YES       |                                            |  |
|                    |                     | WAV            | YES       |                                            |  |
| .flac              | FLAC                | FLAC           | YES       | supported up to 8-48KHz                    |  |
| .wma               | Windows Media Audio | WMA 2          | YES       | supported up to 32kbps-192Kbps 8-<br>48KHz |  |
| .ape               | Monkey's Audio      | Monkey's Audio | YES       | supported up to 8-44.1KHz                  |  |
| .ogg               | OGG                 | ogg Vorbis     | YES       | supported up to 8-48KHz                    |  |

| Extension Filename | Format         | Supported | Limitation                  |
|--------------------|----------------|-----------|-----------------------------|
|                    | normal         | YES       | supported up to 13000*10000 |
| lbâ\lbeâ           | progressive    | YES       | supported up to 1280*720    |
| bmp                | non-compressed | YES       |                             |
| gif                | static GIF     | YES       |                             |
| 6f/tiff            | TIFF(RGB)      | YES       | supported up to 8000*8000   |
| png                | PNG(Non-alpha) | YES       |                             |

## Shoda s předpisy

#### FCC třída B

Toto zařízení bylo testováno a odpovídá omezením třídy B pro digitální zařízení podle části 15 předpisů FCC. Tyto limity jsou stanoveny tak, aby byla dodržena dostatečná ochrana proti nebezpečným interferencím při domácí instalaci. Toto zařízení produkuje, využívá a může vyzařovat vysokofrekvenční energii a pokud není instalováno a používáno podle pokynů, může vyvolat škodlivé interference s radiokomunikačními a televizními systémy. Není ale zaručeno, že se tato interference nevyskytne při určité konkrétní instalaci. Pokud toto zařízení nevyvolává škodlivé interference s radiokomunikačními a televizními a televizními a telev

- Přemístěte nebo natočte přijímací anténu.
- Zvyšte vzdálenost mezi zařízením a přijímačem.
- Připojte zařízení do zásuvky jiného obvodu, než do jakého je připojen přijímač.
- Požádejte o pomoc prodejce nebo kvalifikovaného rádiového nebo televizního technika.

#### Prohlášení ICES-003/NMB-003

Cet appareil numérique de la classe B est conforme à la norme NMB-003 du Canada.

Toto zařízení splňuje kanadskou normu ICES-003 pro zařízení třídy B.

#### Shoda s bezpečnostními normami

Schváleno pro USA a Kanadu. CAN/CSA-C22.2 No. 60065:03, UL-60065, 7. vydání: Audio, video zařízení a podobná elektrická zařízení – Požadavky na bezpečnost.

Approuvé pour les Etats-Unis et le Canada. CAN/CSA-C22.2 No. 60065:03, UL-60065 7th Ed. Appareils audio, vidéo et appareils électroniques analogues - Exigences de sécurité.

Toto zařízení je určeno k použití pouze s kompatibilním adaptérem střídavého proudu podle příručky UL.

Cet appareil n'est destiné qu'a des adaptateur compatibles marqués "UL Listed".

#### Shoda s certifikátem CE pro Evropu

Označení symbolem CE dokazuje, že tento systém vyhovuje vhodným nařízením dozorčí rady Evropské unie, včetně nařízení EMC (2004/108/EC) a nařízení stran nízkého napětí (2006/95/EC). "Prohlášení o shodě" v souladu s příslušným nařízením bylo vytvořeno a je uloženo ve firmě Western Digital Europe.

Die Markierung mit dem CE-Symbol zeigt an, dass dieses Gerät mit den anwendbaren Richtlinien der Europäischen Union übereinstimmt. Hierzu zählen auch die EMV-Richtlinie (2004/108/EG) sowie die Niederspannungsrichtlinie (2006/95/EG). Eine "Konformitätserklärung" in Übereinstimmung mit den anwendbaren Richtlinien ist erstellt worden und kann bei Western Digital Europe eingesehen werden. Le symbole CE indique que ce système est conforme aux directives du Conseil de l'Union Européenne, notamment à la Directive CEM (2004/108/CE) et la Directive Basse tension (2006/95/CE). Une " déclaration de conformité " aux directives applicables a été déposée auprès de Western Digital Europe.

I marchi con il simbolo CE denotano la conformità di questo sistema alle direttive del Consiglio dell'Unione europea, ivi compresa la Direttiva EMC (2004/108/CE) e la Direttiva Bassa Tensione (2006/95/CE). In adempimento con le vigenti direttive è stata rilasciata una "Dichiarazione di conformità", depositata presso Western Digital Europe.

La marca con el símbolo CE indica el cumplimiento de este sistema con las correspondientes directivas del Consejo de la Unión Europea, que incluye la Directiva CEM (2004/108/CE) y la Directiva de bajo voltaje (2006/95/CE). Se ha realizado una "Declaración de conformidad" de acuerdo con las directivas correspondientes y se encuentra documentada en las instalaciones de Western Digital en Europa.

Märkning av CE-symbolen anger att detta systemet uppfyller kraven enligt det Europeiska Parlamentet och Rådets direktiv, inklusive EMC-direktivet (2004/108/EC) och Direktivet om Lågspänning (2006/95/EC). En "Försäkran om Överensstämmelse" har gjorts enligt de gällande direktiven och har registrerats hos Western Digital Europa.

Merking med CE-symbolet indikerer dette systemets overholdelse av gjeldende direktiver for EU, inkludert EMC-direktivet (2004/108/EC) og lavspenningsdirektivet (2006/95/EC). En "samsvarserklæring" i henhold til gjeldende direktiver har blitt skrevet og finnes arkivert hos Western Digital Europe.

CE-merkintä osoittaa tämän järjestelmän yhdenmukaisuuden sovellettavissa olevien Euroopan unionin neuvoston direktiivien kanssa, mukaan lukien EMC-direktiivi (2004/ 108/EC), sekä alijännitedirektiivi (2006/95/EC). "Yhdenmukaisuusvakuutus" sovellettavien direktiivien kanssa on tehty ja se on arkistoituna Western Digital Europe:ssa.

Маркировка символом СЕ свидетельствует о соответствии настоящей системы положениям применимых директив. Совета Европейского Союза, в том числе Директивы об электромагнитной совместимости (2004/108/EC) и Директивы о низковольтном оборудовании (2006/95/EC). Заявление о соответствии положениям применимых директив, сделанное компанией Western Digital, находится в архиве её европейского подразделения.

> يشير التمبيز بوضع الرمز CE إلى توافق هذا النظام مع توجيهات المجلس القابلة للتطبيق والخاصة بالاتحاد الأوروبي، بما في ذلك توجيهات التوافقية الكهرومغناطيسية (EMC) (EMC) وتوجيهات الجهد الكهربي المنخفض (2006/95/EC)، وتم وضع "إعلان المطابقة" وفقًا للتوجيهات القابلة للتطبيق وهو موجود في ملف على Western Digital Europe.

#### Označení GS (pouze Německo)

Hluk zařízení – nařízení 3. GPSGV: Pokud není řečeno jinak, nejvyšší úroveň hluku vycházející z tohoto produktu je 70 dB (A) nebo nižší, podle EN ISO 7779. Maschinenlärminformations-Verordnung 3. GPSGV: Der höchste Schalldruckpegel beträgt 70 db(A) oder weniger gemäß EN ISO 7779, falls nicht anders gekennzeichnet oder spezifiziert.

Poznámka VCCI (pouze Japonsko)

この装置は、情報処理装置等電波障害自主規制協議会(VCCI)の基準 に基づくクラスB情報技術装置です。この装置は、家庭環境で使用すること を目的としていますが、この装置がラジオやテレビジョン受信機に近接して 使用されると、受信障害を引き起こすことがあります。 取扱説明書に従って正しい取り扱いをして下さい。

Toto je produkt třídy B založený na standardu vydaném Voluntary Control Council for Interference (VCCI) pro zařízení informačních technologií. Pokud je zařízení používáno poblíž rádia nebo TV přijímače v domácím prostředí, může způsobit rušení signálu. Instalujte a používejte zařízení, jak je uvedeno v uživatelské příručce.

#### Poznámka MIC (pouze Korejská republika)

| 기종별                   | 사용자 안내문                                                           |
|-----------------------|-------------------------------------------------------------------|
| B급 기기<br>(가정용 정보통신기기) | 이 기기는 가정용으로 전자파적합등록을 한<br>기기로서 주거지역에서는 물론 모든 지역에<br>서 사용할 수 있습니다. |

Zařízení třídy B – všimněte si prosím, že toto zařízení bylo schváleno pro běžné používání, ne za obchodním účelem a může být používáno v jakémkoliv prostředí, včetně obydlených oblastí.

#### Shoda s ekologickými předpisy (Čína)

#### 产品中有毒有害物质或元素的名称及含量

| 部件名称          | 有毒有害物质或元素 |   |   |     |      |       |  |  |
|---------------|-----------|---|---|-----|------|-------|--|--|
|               | 铅         | 汞 | 镉 | 六价铬 | 多溴联苯 | 多溴二苯醚 |  |  |
| 机壳/机箱         | X         | 0 | 0 | 0   | 0    | 0     |  |  |
| 电路板组合 / 板卡    | X         | 0 | 0 | 0   | 0    | 0     |  |  |
| 线材缆线 / 连接器    | X         | 0 | 0 | 0   | 0    | 0     |  |  |
| 电源变压器 / 电源供应器 | X         | 0 | 0 | 0   | 0    | 0     |  |  |
| 电池            | X         | 0 | 0 | 0   | 0    | 0     |  |  |
| 遥控器           | X         | 0 | 0 | 0   | 0    | 0     |  |  |
| 四定每           |           |   |   |     |      |       |  |  |

### Informace o záruce

#### Využití služby

Společnost WD si vás váží a vždy se vám snaží poskytnout ty nejlepší služby. Vyžaduje-li toto zařízení údržbu, obraťte se na prodejce, od kterého jste produkt koupili, nebo navštivte naše stránky podpory produktů na adrese *support.wdc.com*, kde naleznete informace, jak využít tuto službu, a kde získáte autorizační číslo navráceného zboží (RMA). Bude-li rozhodnuto, že je produkt vadný, bude vám přiděleno číslo RMA spolu s pokyny, jak zařízení vrátit. Při neoprávněném vrácení (tzn. bez vydaného čísla RMA) vám bude zařízení na

vaše náklady odesláno zpět. Při oprávněném vrácení musí být zařízení zabaleno ve schváleném přepravním balení, zaplaceno a pojištěno a odesláno na adresu, kterou naleznete v dokumentaci pro vrácení. Originální krabici a obalový materiál uschovejte pro případ skladování nebo případné odeslání produktu WD. Aby bylo možné jasně určit období záruky, zkontrolujte, kdy záruka vyprší (je vyžadováno sériové číslo) na stránce *support.wdc.com*. Společnost WD nenese žádnou zodpovědnost za ztrátu dat bez ohledu na příčinu, obnovu ztracených dat ani za data uložená v jakémkoliv svém produktu.

#### Omezená záruka

WD zaručuje, že produkt v souladu s podmínkami běžného užívání bude po dobu defonovanou níže bez materiálových defektů a výrobních vad a bude odpovídat specifikacím WD dále. Doba omezené záruky závisí na zemi, ve které byl produkt zakoupen. Doba trvání omezené záruky je 1 rok pro oblast Severní, Jižní a Střední Ameriky, 2 roky pro Evropu, Blízký východ a oblast Afriky, 1 rok pro asijskotichomořskou oblast, pokud zákonná úprava nestanoví jinak. Doba omezené záruky nabývá platnosti dnem prodeje, který naleznete na účtence. Společnost WD nenese odpovědnost za žádný produkt vrácený společnosti WD, určí-li, že byl produkt společnosti WD odcizen nebo že hlášená vada a) neexistuje, b) nelze ji opravit z důvodu poškození produktu předtím, než byl přijat společností WD, nebo c) je důsledkem zneužití, nesprávné instalace, úprav (včetně odstranění štítků a otevření nebo sejmutí vnějších krytů), pokud se produkt nenachází v seznamu produktů částečně opravitelných uživatelem a úprava není v rozsahu platných pokynů, které lze nalézt na adrese support.wdc.com), nehody nebo nesprávné manipulace jinou osobou než zaměstnancem společnosti WD. V souladu s výše uvedenými omezeními bude vaší jedinou a výhradní zárukou během období platnosti záruky uvedené výše a dle volby společnosti WD oprava nebo výměna produktu. Předchozí záruka společnosti WD bude rozšířena na opravené nebo vyměněné produkty po zbytek doby původní záruky nebo po dobu devadesáti (90) dnů od data odeslání opraveného nebo vyměněného produktu v závislosti na tom, které období je delší.

Předchozí omezená záruka je výhradní zárukou společnosti WD a platí pouze pro produkty prodané jako nové. Nápravná opatření zde poskytnutá platí místo a) kteréhokoliv nebo všech nápravných opatření a záruk, ať již výslovných, předpokládaných nebo zákonných, což mimo jiné zahrnuje záruky prodejnosti nebo vhodnosti pro daný účel, a b) jakýchkoli povinností a odpovědností společnosti WD za škodu, což mimo jiné zahrnuje náhodné, následné nebo zvláštní škody nebo finanční ztráty, ušlý zisk nebo výdaje nebo ztráty dat vzniklé v důsledku nebo ve spojení s nákupem, použitím nebo výkonem produktu, a to i v případě, že společnost WD byla na možnost takových škod upozorněna. V USA některé státy nedovolují vyloučení či omezení náhodných či následných škod. V tomto případě předchozí omezení nemusí být platná. Tato záruka poskytuje určitá zákonná práva a ve vašem případě můžete mít i práva jiná vyplývající z vašeho právního řádu.

Společnost WD poskytla informace, které jsou podle jejích vědomostí přesné a spolehlivé. Společnost WD však nenese žádnou odpovědnost za jejich použití nebo porušení patentů a jiných práv třetích stran, které mohou používáním vzniknout. Žádná licence není udělena nepřímo ani jinak na žádný patent nebo práva na patent společnosti WD. Společnost WD si vyhrazuje právo změnit technické údaje kdykoliv a bez předchozího upozornění.

Western Digital, WD, logo WD a My Book jsou registrované ochranné známky; WD TV a My Passport jsou ochranné známky společnosti Western Digital Technologies, Inc. Ostatní zde zmíněné známky jsou majetkem jiných společností.

© 2009 Western Digital Technologies, Inc. Všechna práva vyhrazena.

Western Digital 20511 Lake Forest Drive Lake Forest, California 92630 U.S.A.

4779-705033-Z00 Červenec 2009

# Rejstřík

#### Α

aktualizace firmware postup 53 aktualizace firmwaru poradce při potížích 55 audio kanál 31 audio/video Podporovaná rozhraní 6

#### С

chybové zprávy 56

#### D

Dálkové ovládání vzhled 9 dálkové ovládání 9 poradce při potížích 55 rozsah přenosu 19 DVI připojení 16

#### F

formáty souborů poradce při potížích 56 fotografie možnosti zoom 42 rotace 41 zobrazit 39 funkce podpora USB 6 podporované formáty souborů 6 podporované systémy souborů 6 funkce Eject (Vysunout) tlačítko 19 funkce Search (Hledat) postup 50 tlačítko 19 funkce vysunutí postup 18

#### Η

HD media player aktualizace firmware 53 chybové zprávy 56 dálkové ovládání 9 indikátory LED 8 informace o firmwaru 49 Informace o hardwaru 49

konektory I/O 7 obsah sady 10 obsluha 19 Požadavky pro instalaci 10 přehled 4 poradce při potížích 54 postup instalace 10 preference 45 prvky 6 upozornění ohledně shody s předpisy 60 výchozí obrazovka 20, 21 záruka 63 Home (Výchozí) adresář Music (Hudba) 33 adresář Photo (fotografie) 39 adresář Video 27 chybové zprávy 56 obrazovka Settings (Nastavení) 45 ovládání obrazovky 21 přehled 20, 21 tlačítko 19 hudba obrazovka přehrávání 35 ovládání přehrávání 36 postup přehrávání 33

#### I

indikátory LED stav 8 Informace o záruce 62 informační panel hudba 35 prezentace 43 instalace HDMI připojení 16 kompozitní AV připojení 14 požadavky 10 připojení kabelu 14, 15 připojení napájení 12 USB připojení 17

#### Κ

kompozitní AV konektory 7 připojení 14 Konektory I/O Toslink 7 konektory I/O kompozitní AV 7 konektory USB 7

#### Μ

mediální soubory vyhledávání 50 možnosti přehrávání hudby 36 Možnosti přehrávání videa 30 Možnosti prezentace 44 Možnosti zobrazení fotografií 40 možnosti zoom fotografie 42 videa 31, 32

#### Ν

nabídky Audio/Video rozlišení displeje 49 nabídky Photo (Fotografie) Časový interval 48 nabídky System (Systém) obnovit 49 obrazovka About (Informace o zařízení) 49 napájení konektor AC 7 konfigurace s globálním adaptérem stř. proudu 12 připojení kabelu 12 nastavení nabídka Audio/Video 47 nabídka Settings (Nastavení) 45 ovládání obrazovky Settings (Nastavení) 46 použít nové hodnoty 46

#### 0

obnova systému pokyny 49 obsah sady 10 ovládací tlačítka 19

#### Ρ

podporované systémy souborů podporováno 6 příslušenství 3 poměr stran poradce při potížích 54 poradce při potížích aktualizace firmwaru 55 audio soubory 54

chybové zprávy 56 dálkové ovládání 55 obrazovka 54 přehrávání obsahu 56 system reset (obnova systému) 49 zařízení USB 55 poradce při potížích s obrazovkou 54 Portuguese 47 power (napájení) indikátor LED 8 tlačítko power (napájení) 19 zapnutí 14, 15 preference systému kvalita audio/video 47 nabídka Settings (Nastavení) 45 ovládací tlačítka 46 prezentace časový interval 48 kontrola přehrávání 44 zobrazit 42 produkt informace o bezpečnosti 1 přehled 4 příslušenství 3 registrace 3 shoda s předpisy 60 využití služby 62 záruka 62 zaznamenávání informací 3 provozní opatření 1 prvky AV rozhraní 6

#### R

režim opakování hudba 36 RoHS 62

#### S

seznam souborů k přehrávání videa, přehrávání 28, 35 shoda s ekologickými předpisy (Čína) 62 shoda s předpisy shoda s ekologickými předpisy (Čína) 62

#### Т

titulek povolit 31 Toslink konektory 7

#### U

uživatelé Apple 18 údržba systém 53

#### V

videa audio kanál 31 informační panel 30 možnosti zoom 31, 32 nastavení rozlišení displeje 49 ovládání přehrávání 29 podporovaná rozlišení 6 postup přehrávání 27 titulky 31 Vyhledávání mediálních souborů funkce Search (Hledat) 50

#### Ζ

zařízení USB chybové zprávy 56 indikátor LED 8 konektory USB 7 odebrání 18 podporovaná zařízení 6 připojení 17 poradce při potížích 55 tlačítko Eject (Vysunout) 19